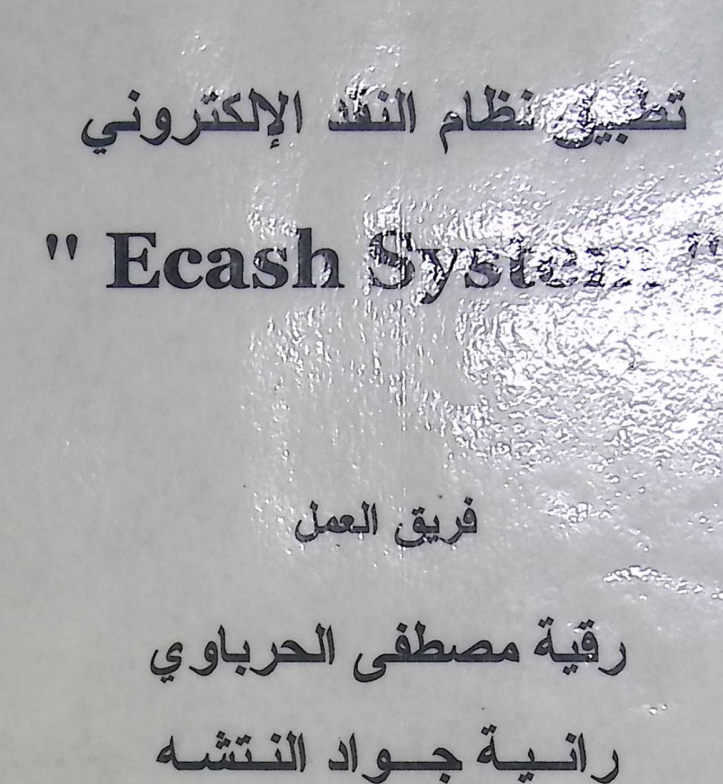

إشراف م . هاشم التميمي

جامعة بوليتكنك فلسطين كلية العلوم الإدارية ونظم المعلومات

تموز ۱ . . ۲

# تطبيق نظام النقد الإلكتروني " Ecash System "

فريق العمل رقية مصطفى الحرباوي رانية جواد النتشه

جامعة بوليتكنك فلسطين كلية العلوم الإدارية ونظم المعلومات

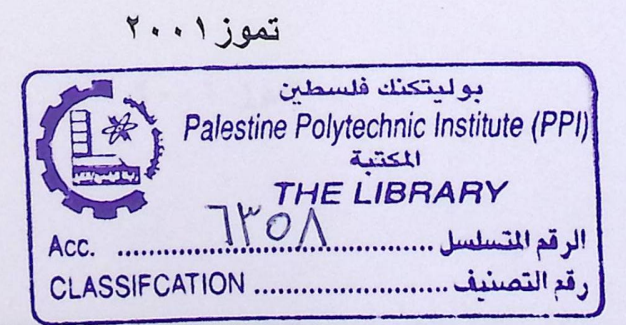

## تطبيق نظام النقد الإكتروني

### "Ecash System"

فريق العمل رقية مصطفى الحرباوي رائية جواد النتشه

> إشراف م . هاشم التميمي

هذا المشروع مقدم إلى كلية العلوم الإدارية ونظم المعلومات في جامعة بوليتكنك فلسطين كأحد متطلبات الحصول على درجة البكالوريوس في تخصص نظم المعلومات

> جامعة بولتكنيك فلسطين كلية العلوم الإدارية ونظم المعلومات

> > تموز ۲۰۰۱

الإهماء

إنه قول الحق في أول آية نزلت اق أ ...

وهذا إهدا لحلمن قرأ واتبع فجالحق فنعلم وعلم وخرج الأجيال تلو الأجيال وأدمرك بأن

العلم هو شريان الحياة لكل شعوب الأمن.

إهداؤنا للذين أنارها دروب الجهل بعلمهمر وأزالوا غمامة النخلف بصحيح مع فنهمر..

هو الإهداء للذي أعطى من دمه لكل نقطة حبر تنقش في صفحات العلم والنعليمر

ما بخل، لڪي نرقي لهذا العلمر.

وللذين سهروا الليالي على مراحننا حنى نصل إلى هذه اللمرجة من النعليمر.

إلى كل هؤلاء، معلمي بولينڪنيك فلسطين والدينا الأعزاء ولكل من منحنا العون والثقتر فدي

ها المشروع.

فريق العمل رقية و رانية

شکی وتقاری

مب أونزعني أن أشك فعمنك التي أنعمت علي وعلى والدي وإن أعمل حالجا ترضاء ﴾ بعد حمد الله وشكره على عونه لتا لإنجاز هذا المشروع ، لا ننسى أن نشكر كل من ساهم في نجاحه المشرف الأستاذ هاشم التميمي في الإشراف على المشروع . الهيئة التدريسية في كلية العلوم الإدارية ونظم المعلومات ، الأساتذة الأفاضل ، الأستاذ غسان شاهين والأستاذ محمد حسونة على ما قدموه لنا من نصح وار شاد ودعم معنوي . وحالص شكرنا وتقديرنا للأستاذ يونس أبو اسنينة الذي إيل جهدا في مساعد تنا لإتمام هذا المشروع . ولابد لنا أيضا أن نشكر قيم المكتبة الأستاذ احمد أبو وردة على تعاونه معنا في الرجوع إلى الكتب والمصادر التي تتعلق

وفقنا الله وإياكم لما فيه خير جامعتنا ووطننا

فريق العمل رقية و رانية

ملخص المشروع

يهدف مشروعنا إلى تطبيق نظام النقد الإلكتروني من خلال شركة نفترضها تدعم النقد الإلكتروني (بنك إلكتروني)، نتعامل مع المشتركين عبر الإنترنت لتحقيق عمليات تبادل النقد الإلكتروني من سحب وإيداع. حيث تقوم هذه الشركة بإصدار عملات إلكترونية للزبائن المسجلين لديها مقابل إيداعهم للنقود فيها. كما تحتفظ بالعمليات التي يقومون بها، لتزويدهم بمجموع حساباتهم الكلية.

يتم تمثيل الشركة في نظامنا بتكوين قاعدة بيانات خاصة بها. يحتفظ فيها معلومات عن المشتركين وعملياتهم وعن العملات المصدرة. فهرس المحتويات

| The state of the state of the second of the |                                                   |                      |
|---------------------------------------------|---------------------------------------------------|----------------------|
| T                                           | الإهداء                                           |                      |
| I<br>II                                     | الشكر والتقدير والاعتراف                          |                      |
| III                                         | ملخص المشروع                                      |                      |
| IV                                          | فهرس المحتويات                                    |                      |
| VI                                          | فهرس الجداول                                      | and an annual broads |
| VII                                         | فهرس الأشكال التوضيحية                            |                      |
|                                             | الفصل الأول: المقدمة                              | 1                    |
| ,                                           | مقدمة                                             | 1 -1                 |
| 1                                           | تعريف بنظام النقد الإلكتروني                      | ۲ _ ۱                |
| ۲                                           | فكرة عامة عن المشروع                              | ۳ _ ۱                |
| ۲                                           | عناصر النظام                                      | ٤ - ١                |
| ٣                                           | أهداف النظام                                      | 0_1                  |
| ٣                                           | فوائد النظام                                      | ۲ _ ۱                |
| ٤                                           | ملخص الفصول                                       | V -1                 |
|                                             | الفصل الثاني : متطلبات النظام                     | ٢                    |
| ٦                                           | متطلبات النظام وتشغيله                            | 1_7                  |
| ٦                                           | ٢-١-١ المتطلبات الوظيفية للنظام                   |                      |
| Y                                           | ٢-١-٢ المتطلبات غير وظيفية للنظام                 |                      |
| A                                           | مصادر النظام                                      | 7-7                  |
| ^                                           | ١-٢-٢ المصادر التي يتطلبها النظام من أجل التطوير. |                      |
| ٩                                           | ٢-٢-٢ المصادر التي يتطلبها النظام من أجل التشغيل. |                      |
| 11                                          | حساب التكلفة                                      | ٣_٢                  |
| 11                                          | ٢-٢-١ تكلفة المصادر البشرية                       |                      |
| 11                                          | ۲-۳-۲ تكلفة المعدات الفيزيائية (HW)               |                      |
| 17                                          | T-T-T تكلفة التطبيقات البرمجية (SW)               |                      |
| 17                                          | ب اسة الحدوى                                      | 5_7                  |
| 17                                          | الحدوى الاقتصادية                                 |                      |
| 15                                          | ٢ ٢ ٢ الحدوى الفنية                               |                      |
| 15                                          | الحديا، الذمني لسبير المشروع                      |                      |

| المنقحة | المــوع                                 | الرقم |
|---------|-----------------------------------------|-------|
|         | القصبل الثالث • تحادل النظ ١.           | ٣     |
|         | قاموس البيانات (Dota Dictionary)        | 1 - ٣ |
| 10      | كينونة البيانات العلائقية ( E P Model ) | ۲ _۳  |
| 1       | مخطط (Flowchart)                        | ۳ _ ۳ |
| ×.      | المخطط ألعام للنظام                     | ٤ ـ٣  |
| 71      | مخطط تدفق البيانات (Data Flow Diagram)  | 0_7   |
| YE      | Data and Control Analysis               | 7_7   |
|         | القصل الرابع: تصميم النظام              | ٤     |
| 77      | الشاشة الرئيسية                         | 1 - 2 |
| TV      | نموذج المستخدمين                        | ۲ - ٤ |
| 77      | نموذج تسجيل مستخدم جديد                 | ٣ - ٤ |
| 79      | نموذج المستخدمين الحاليين               | ٤ _٤  |
| ۳.      | نموذج السحب                             | 0_2   |
| ٣١      | نموذج الإيداع                           | ۲ _٤  |
| 22      | نموذج حافظة المستخدم                    | ۷ _ ٤ |
| ۳۳      | شاشة التعريف بنظام Ecash                | ٨ _ ٤ |
|         | الفصل الخامس : بناء النظام              | 0     |
| ٣٤      | تحضير الجهاز                            | 1_0   |
| ٣٤      | بناء الجداول                            | ۲_0   |
| 40      | تصدير الجداول                           | ۳_0   |
| 21      | إنشاء الاستعلامات                       | ٤_0   |
| ٤١      | تصميم النماذج                           | 0_0   |
|         | الفصل السادس : فحص النظام               | ٦     |
| ٤٢      | - فحص الوحدات                           | - 1_7 |
| ٤٣      | فحص الترابط                             | ۲_٦   |
| 22      | الاقتر احات المستقبلية والمشاكل         | V     |
| 20      | المراجع                                 | ٨     |
|         | Appendix A                              |       |
|         | Appendix R                              |       |
|         | Appendix C                              |       |
|         | Appendix D                              |       |

فهرس الجداول

| الصفحة | اسم الجدول                                            | الرقم   |
|--------|-------------------------------------------------------|---------|
| q      | المعدات الفيزيائية التي استخدمت خلل فترة التطوير      | 1-1-7-7 |
| 9      | التطبيقات البرمجية خلال فترة التطوير                  | 7-1-7-7 |
| 1.     | المعدات الفيزيائية اللازمة للتشغيل بالنسبة للبنك      | 1-7-7-7 |
| 1.     | المعدات الفيزيائية اللازمة للتشغيل بالنسبة لكل مستخدم | 7-7-7-7 |
| 1.     | التطبيقات البرمجية اللازمة للتشغيل                    | 7-7-7-7 |
| 11     | تكلفة المعدات الفيزيائية                              | 1-7-7-7 |
| 17     | تكلفة التطبيقات البرمجية                              | 1_7_7_7 |
| 10     | جدول المشتركين                                        | 1-1-٣   |
| ١٦     | جدول العمليات                                         | 7-1-7   |
| 17 -   | جدول العملات الإلكترونية                              | ۳-۱-۳   |
| ١٧     | جدول المستخدم                                         | ٤-1-٣   |
| ٤٢     | فحص بيانات مستخدم جديد                                | 1-1-7   |
| ٤٢     | فحص عملية الدخول إلى البرنامج                         | 7-1-7   |
| ٤٣     | فحص عملية السحب                                       | ٣-١-٦   |
| ٤٣     | فحص عملية الإيداع                                     | ٤-١-٦   |

فهرس الأشكال التوضيحية

| No.61 | استعم الشيكل                             | الرقم |
|-------|------------------------------------------|-------|
|       | الجدول الزمني لسير العمل (حانت)          | 1-2-7 |
|       | كينونة البيانات العلائقية ( F-R Model )  | 1-7-8 |
| 14    | مخطط (Flowchart)                         | 1-5-5 |
| ×.    | المخطط العام للنظام                      | 1-2-8 |
| 71    | مخطط تدفق البيانات (Data Flow Diagram-1) | 1_0_7 |
| 77    | مخطط تدفق البيانات (Data Flow Diagram-2) | 7_0_7 |
| 77    | مخطط تدفق البيانات (Data Flow Diagram-3) | ۳_0_۳ |
| ٢ź    | Data & Control Analysis                  | 1_7_٣ |
| 77    | الشاشة الرئيسية                          | 1-1-2 |
| ۲۷    | نموذج المستخدمين                         | 1-7-2 |
| ۲۸    | نموذج تسجيل مستخدم جديد                  | 1_7_2 |
| 79    | نموذج المستخدمين الحالبين                | 1-2-2 |
| ٣.    | نموذج السحب                              | 1_0_£ |
| ۳۱    | نموذج الإيداع                            | 1-7-2 |
| 22    | نموذج حافظة المستخدم                     | ١_٧_٤ |
| ۳۳    | شاشة التعريف بنظام Ecash                 | 1-1-5 |
| ٣٤    | بناء جدول المشتركين                      | 1_7_0 |
| ٣٤    | بناء جدول العمليات                       | 7_7_0 |
| 30    | بناء جدول العملات الإلكترونية            | ٣_٢_٥ |
| 50    | بناء العلاقات                            | ٤_٢_٥ |
| ٣٦    | استعلام subdeposit                       | 1-2-0 |
| ۳۷    | subwithdraw استعلام                      | ۲_٤_٥ |
| ۳۸    | deposit wiest                            | ٣-٤-٥ |
| 89    | withdraw استعلام                         | ٤_٤_٥ |
| ٤.    | balance wiek                             | 0_2_0 |
| ٤.    | نتدحة الاستعلامات                        | 7_2_0 |

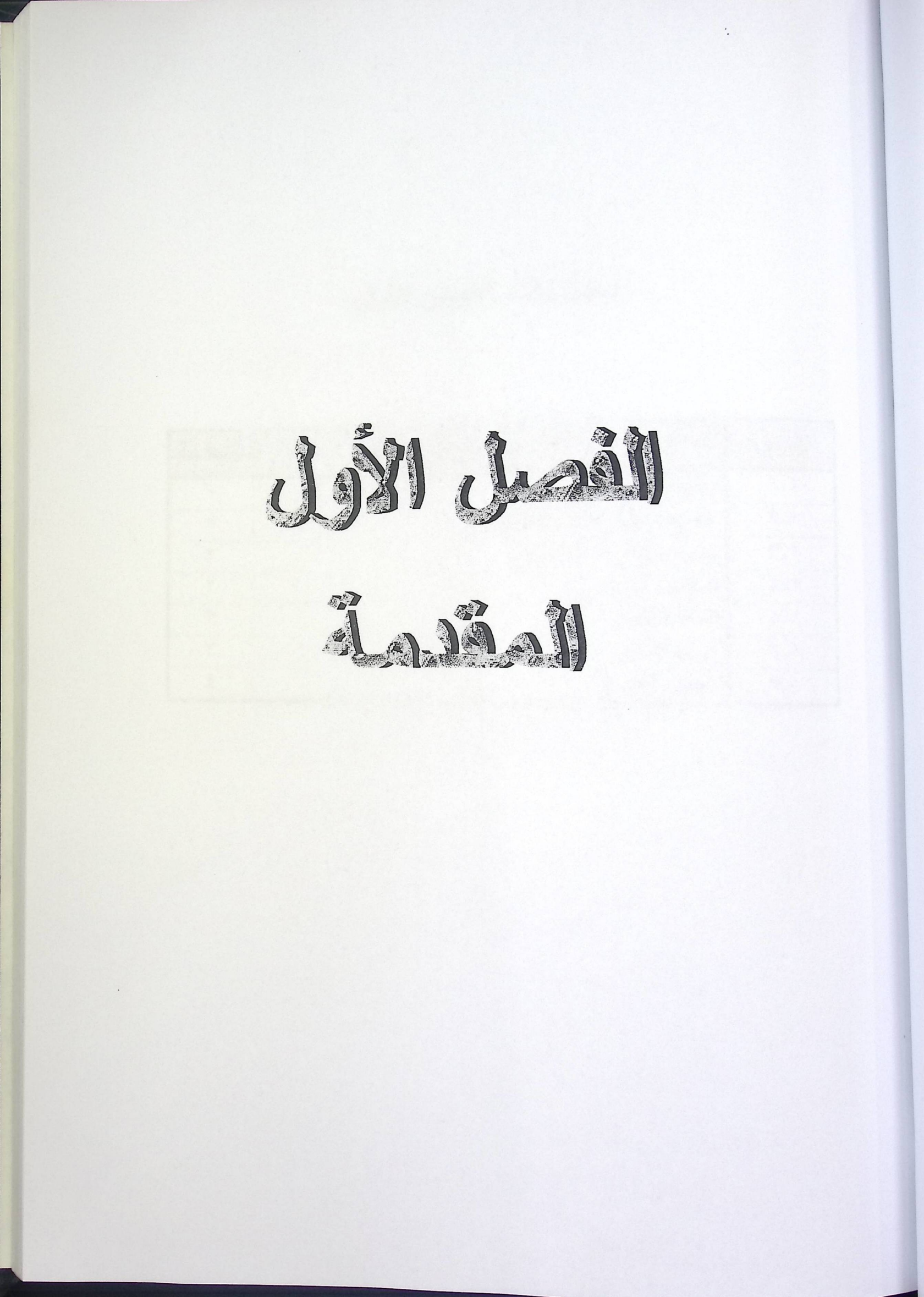

# محتويات الفصل الأول:

| الصفحة | الموضوع                     | الرقم |
|--------|-----------------------------|-------|
| )      | مقدمة                       | 1-1   |
| 1      | تعريف نظام النقد الإلكتروني | 7-1   |
| ۲      | فكرة عامة عن المشروع        | ۳_۱   |
| ٢      | عناصر النظام                | ٤-١   |
| ٣      | أهداف النظام                | 0_1   |
| ٣      | فوائد النظام                | ۲_۱   |
| ٤      | ملخص الفصول                 | ٧_١   |

#### ۱-۱ مقدمة:

من المعروف أن الإنترنت أصبحت تحتل موقعا كبيرا في العالم ولائتك أن الجميع يعرف ما هي الخدمات التي تقدمها هذه الشبكة الواسعة النطاق. ومن أحد أهم هذه الخدمات هي التجارة الإلكترونية التي تمكن أي شخص أو شركة من البيع أو الشراء أو تسويق المنتجات عبر شبكة الإنترنت، ويتم ذلك من خلال تحويل النقود الورقية إلى نقود إلكترونية وتحويلها من حساب المشتري إلى حساب الملتري إلى حساب الملتري إلى حساب الملتري الكرونية وهو نظام النقد الربائع إلكترونية ومن أحد حقول التجارة الإلكترونية وهو نظام النقد الملتك مين خلال تحويل النقود الورقية إلى نقود الكترونية وتحويلها من حساب المشتري إلى حساب الملتري إلى حساب الملتري إلى حساب الملتري إلى الملتري إلى من الملتجات عبر شبكة وهو نظام النقد الملترونية. ولا الملترونية ومو نظام النقد الملترونية ولا التجارة الإلكترونية وهو نظام النقد الملتروني.

#### ۲-۱ تعريف بنظام النقد الإلكترونى:

نظام النقد الإلكتروني هو عبارة عن نظام للدفع إلكترونيا ، صمم للاستخدام بشكل خاص عبر الإنترنت لأغراض التجارة الإلكترونية. ويعتبر David Chaum المبتكر لنظام الدفع الإلكتروني من خلال شركته التي تدعى Digicash والتي أسسها سنة ١٩٩٠ في أمستردام<sup>(۱)</sup>.

يـتم عمل هذا النظام من خلال ثلاث حلقات متكاملة: الأولى هي الشركة الداعمة للعملة الإلكترونية (البنك الإلكتروني)؛ وهي الشركة التي تصدر النقود الإلكترونية وتقوم بعملية المصادقة عليها، ويقوم الزبائن والتجار – الراغبون في تلقي الخدمة – بالتسجيل لديها، وتوفر الشركة البرنامج الخاص بالنقد الإلكتروني للزبائن والتجار ، هذا البرنامج يتصل ببرنامج البنك عند القيام بعمليات السحب والإيداع. أما الثانية فهي الزبائن الذين يسجلون في الشركة للقيام بعمليات السحب والإيداع. التجار الذين يقبلون العملة الإلكترونية لدفع مقابل بضائعهم وخدماتهم.

(١) عبد الحميد بسيوني ، البيع والتجارة عل الإنترنت وفتح المتاجر الإلكترونية ، مصر ، مكتبة ابن سينا .

# محتويات الفصل الأول:

| الصفحة | الموضوع                     | الرقم |
|--------|-----------------------------|-------|
| 1      | مقدمة                       | 1-1   |
| )      | تعريف نظام النقد الإلكتروني | ۲-۱   |
| ٢      | فكرة عامة عن المشروع        | ۳_۱   |
| ٢      | عناصر النظام                | ٤-١   |
| ٣      | أهداف النظام                | 0_1   |
| ٣      | فوائد النظام                | 7_1   |
| ٤      | ملخص الفصول                 | Y_1   |

۱-۱ مقدمة :

من المعروف أن الإنترنت أصبحت تحتل موقعا كبيرا في العالم ولائنك أن الجميع يعرف ما هي الخدمات التي تقدمها هذه الشبكة الواسعة النطاق. ومن أحد أهم هذه الخدمات هي التجارة الإلكترونية التي تمكن أي شخص أو شركة من البيع أو الشراء أو تسويق المنتجات عبر شبكة الإنترنت، ويتم ذلك من خلال تحويل النقود الورقية إلى نقود إلكترونية وتحويلها من حساب المشتري إلى حساب البائع إلكترونيا. لذلك اخترنا أن يكون مشروعنا عن أحد حقول التجارة الإلكترونية وهو نظام النقد الإلكتروني.

#### ١-٢ تعريف بنظام النقد الإلكترونى :

نظام النقد الإلكترونسي هو عبارة عن نظام للدفع إلكترونيا ، صمم للاستخدام بشكل خاص عبر الإنترنت لأغراض التجارة الإلكترونية. ويعتبر David Chaum المبتكر لنظام الدفع الإلكتروني من خلال شركته التي تدعى Digicash والتي أسسها سنة ١٩٩٠ في أمستردام<sup>(۱)</sup>.

يـتم عمل هذا النظام من خلال ثلاث حلقات متكاملة: الأولى هي الشركة الداعمة للعملة الإلكترونية (البنك الإلكتروني)؛ وهي الشركة التي تصدر النقود الإلكترونية وتقوم بعملية المصادقة عليها، ويقوم الزبائن والتجار – الراغبون في تلقي الخدمة- بالتسجيل لديها، وتوفر الشركة البرنامج الخاص بالنقد الإلكتروني للزبائن والتجار ، هذا البرنامج يتصل ببرنامج البنك عند القيام بعمليات السحب والإيداع. أما الثانية فهي الزبائن الذين يسجلون في الشركة للقيام بعمليات السحب والإيداع. التجار الذين يقبلون العملة الإلكترونية لدفع مقابل بضائعهم وخدماتهم.

عبد الحميد بسيوني ، البيع والتجارة عل الإنترنت وفتح المتاجر الإلكترونية ، مصر ، مكتبة ابن سينا .

# ١-٣ فكرة عامة عن المشروع:

أما فيما يخص مشروعنا فقد قمنا بتطبيق النظام من خلال الخطوات التالية:

- تمثيل البنك الإلكتروني، وذلك بتكوين قاعدة بيانات له (باستخدام 'SQLServer) ، تحتفظ القاعدة بيانات له (باستخدام 'SQLServer) ، تحتفظ القاعدة بمعلومات وعمليات وحسابات المشتركين ، كما أنها تحتفظ بالنقود الإلكترونية التي يصدرها النظام للتحقق من شرعيتها.

- تصميم وبناء الشاشات باستخدام (Visual Basic6.0) والتي تسجل المشتركين الجدد ، وتنفذ عمليات السحب والإيداع لهم مع تزويدهم بمجموع حساباتهم الكلية. وقد افترضنا أن نتم تلك العمليات من خلال الإنترنت.

- كما قمنا بعمل حافظة للمستخدم موجودة على جهازه الخاص، تحتفظ هذه القاعدة بالنقود الإلكترونية التي يملكها مع قيمة كل عملة بالنقود الورقية. وقد تم بناء هذه القاعدة باستخدام (Access). كما تم بناء الشاشة الخاصة بذلك باستخدام (Visual Basic6.0).

#### ١-٤ عناصر النظام:

- البنك الإلكتروني : وهو محور العملية، لكونه المقدم للخدمة، فهو الذي يزود المشتركين ببرنامج (Ecash) الذي أعددناه،وهو الذي يحتفظ بمعلومات وعمليات وحسابات المشتركين.
- ٢. الزبون : وهو الذي يستخدم برنامج (Ecash). أو لا بالتسجيل في قاعدة بيانات الشركة من خلال الإنترنت، ومن ثم إجراء عمليات السحب والإيداع والاستعلام عمن عملياته وحسابه في أي وقت وبعد دخوله على صفحة البنك المفترضة على الإنترنت.

. Appendix A انظر (۱)

- ٣. الـــــــــر : وهــو الذي يقبل العملة الإلكترونية كوسيلة للدفع مقابل سلعته المباعة. وذلك باستلام العملة الإلكترونية من الزبون عبر الإنترنت. ونفترض أن تكون العملة مشفرة باستخدام أحد أنظمة التشفير (Encryption)<sup>(1)</sup> والذي يوفر الأمن والسرية في نقل العملة عبر الإنترنت.
  - ١-٥ أهداف النظام:
- نسجيل المشتركين في الشركة ،من خلال الاحتفاظ بمعلوماتهم الشخصية في نظام الشركة وإعطائهم أرقام حسابات لا تتكرر لأكثر من مشترك.
  - \* تحقيق عمليات السحب والإيداع بالسرعة والسهولة الممكنة.
  - توفير استعلامات للمشتركين عن عملياتهم ومجموع حساباتهم.
  - اصدار العملات الإلكترونية المميزة عند إجراء عمليات السحب.
    - ١-٦ فوائد النظام:
- توفير الوقت والجهد والتكاليف على كل من البنك الإلكتروني والزبائن والتجار: فعملية تسجيل المشتركين وعمليات التبادل النقدي تتم إلكترونيا ، ودون الحاجة إلى اللقاء المباشر بين الجهات السابقة، ودون الحاجة إلى تبادل الفواتير والسندات وغيرها من الأوراق.
  - توفير الأمن والحماية للنقود فتبادلها هنا يكون دون الحاجة إلى نقلها من مكان لآخر.
- المحافظة على خصوصية الزبائن: فلا يطلب النظام منه إعطاء معلومات شخصية عند إجراء العمليات.
  - اتاحة فرصة إجراء العمليات في أي وقت وبالسهولة والسرعة الفائقة.

· Appendix C انظر (۱)

المقدمة

## ١-٧ منتصول:

وهنا نعرض الفصول التي تضمنها المشروع،مع شرح بسيط لكل فصل على حدة.وهي كالتالي :

- متطلبات النظام : يحتوي هذا الفصل على دراسة لمتطلبات النظام الوظيفية وغير الوظيفية، والتي بدور ها تحدد طبيعة عمل النظام والمهام التي سيقوم بها والبيئة التي سيعمل عليها والمصادر التي يتطلبها النظام من أجل التطوير والتشغيل من معدات فيزيائية وبشرية وبرمجية. كما و يحتوي على حساب التكلفة والمخطط الزمني لسير العمل في النظام.
- تحليل النظام : ويحتوي على دراسة تحليلية لمتطلبات النظام. فهو يحتوي على دراسة للجداول التي يحتويها النظام ومحتويات هذه الجداول والعلاقات بينها، وكينونة البيانات العلائقية، ومخطط تدفق البيانات. وال(Codes) الخاصة باستعلامات النظام.
- تصميم النظام : يحتوي هذا الفصل على تصميم شاشات النظام والتي تتضمن الشاشة الرئيسية وشاشات الإدخال والإخراج لهذا النظام.
- بناء النظام : يحتوي هذا الفصل على المراحل التي مر بها النظام حتى وصل إلى مرحلة التنفيذ النهائي (مرحلة التشغيل الفعلية).

# ١-٧ منتص القصول:

وهنا نعرض الفصول التي تضمنها المشروع، مع شرح بسيط لكل فصل على حدة. وهي كالتالي :

- متطلبات النظام : يحتوي هذا الفصل على دراسة لمتطلبات النظام الوظيفية وغير الوظيفية، والتي بدور ها تحدد طبيعة عمل النظام والمهام التي سيقوم بها والبيئة التي سيعمل عليها والمصادر التي يتطلبها النظام من أجل التطوير والتشغيل من معدات فيزيائية وبشرية وبرمجية. كما و يحتوي على حساب التكلفة والمخطط الزمني لسير العمل في النظام.
- تحليل النظام : ويحتوي على دراسة تحليلية لمتطلبات النظام. فهو يحتوي على دراسة للجداول التي يحتويها النظام ومحتويات هذه الجداول والعلاقات بينها، وكينونة البيانات العلائقية، ومخطط تدفق البيانات. وال(Codes) الخاصة باستعلامات النظام.
- تصميم النظام : يحتوي هذا الفصل على تصميم شاشات النظام والتي تتضمن الشاشة الرئيسية وشاشات الإدخال والإخراج لهذا النظام.
- بناء النظام : يحتوي هذا الفصل على المراحل التي مر بها النظام حتى وصل إلى مرحلة التنفيذ النهائي (مرحلة التشغيل الفعلية).

خص النظم : يحتوي هذا الفصل على فحص لمكونات النظام من وحدات إدخال وإخراج، وكان ذلك من خلال حالات تمت عليها عملية الفحص.

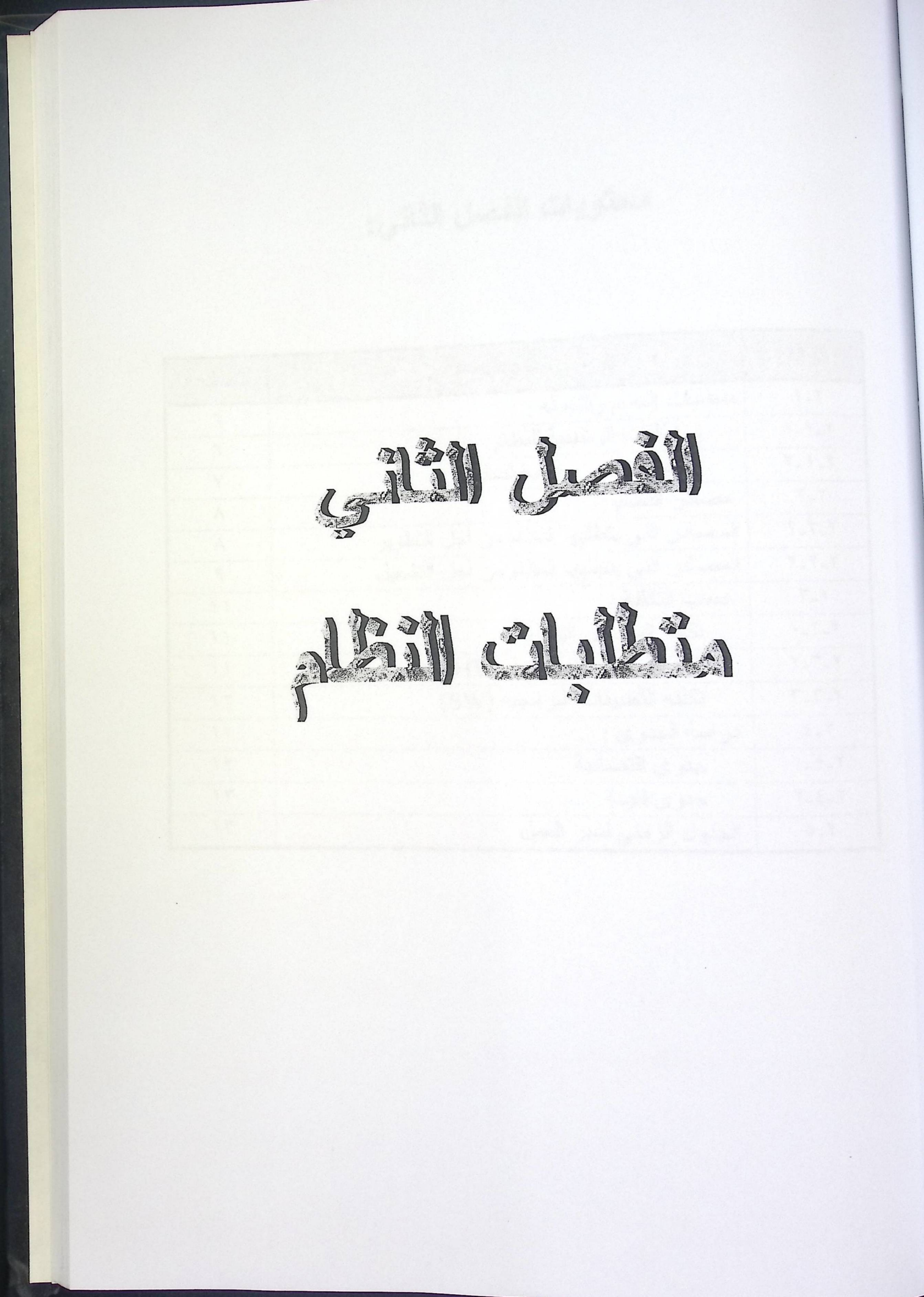

محتويات الفصل الثاني:

| inite il | الموضوع                                    | الرقم |
|----------|--------------------------------------------|-------|
|          | متطلبات النظام وتشغيله .                   | 1-7   |
| ۲,       | المتطلبات الوظيفية للنظام                  | 1-1-7 |
| ٩        | المتطلبات غير وظيفية للنظام                | 7-1-7 |
| Y        | مصادر النظام:                              | ۲_۲   |
|          | المصادر التي يتطلبها النظام من أحل التطوير | 1-7-7 |
| 9        | المصادر التي يتطلبها النظام من أحل التشغيل | 7-7-7 |
| 11       | حساب التكلفة :                             | ٣_٢   |
| 11       | تكلفة المصادر البشرية                      | 1_7_7 |
| 11       | تكلفة المعدات الفيزيائية (HW)              | 7-7-7 |
| 17       | تكلفة النطبيقات البرمجية (SW)              | ۳_۳_۲ |
| 17       | در اسة الجدوى :                            | ٤-٢   |
| 17       | جدوى اقتصادية                              | 1-2-7 |
| ١٣       | جدوى فنيــة                                | 7-2-7 |
| 15       | الجدول الزمني لسير العمل                   | 0_7   |

#### متطلبات النظام:

سوف نتعرف في هذا الفصل على المتطلبات التي يحتاجها النظام من أجل التطوير والتشغيل، وتشمل المتطلبات الوظيفية وغير الوظيفية والمصادر والمعدات والتكلفة والوقت.

# : System Requirement متطلبات النظام وتشغيله 1-۲

تقسم متطلبات النظام إلى قسمين متطلبات وظيفية وغير وظيفية وهي كالتالي:

: Functional Requirements المتطلبات الوظيفية للنظام

#### في حالة مستخدم جديد:

- تسجيل مستخدم جديد : بإمكان أي شخص القيام بعملية التسجيل لتلقي الخدمة من خلال إدخال المعلومات المطلوبة منه في شاشة الإدخال المفترض أنها معروضة في صفحة البنك على الإنترنت. وتلك البيانات تشمل : اسمه الشخصي، اسم العائلة، جنسه، في أي بلد يسكن، رقم تلفونه وبريده الإلكتروني إن وجدا ، وكلمة السر التي تسمح له بالدخول إلى البرنامج واستعمال حسابه.
  - تخزين تلك المعلومات في الجدول المختص في قاعدة بيانات البنك.

#### في حالة مستخدم موجود:

- الدخول إلى البرنامج : ويتم ذلك بأن يدخل المستخدم كلمة السر الخاصة به والتي تمكنه من
  إجراء عمليات السحب و الإيداع في حسابه الخاص.
  - إظهار مجموع الحساب الكلي للمشترك. اعتمادا على كلمة السر التي أدخلها.

- تحقيق عمليات السحب والإيداع: وذلك بعد أن يكون قد دخل للبرنامج وأدخل كلمة السر، ومن ثم اختيار إحدى العمليات التي يؤديها النظام من سحب أو إيداع، ثم إدخال المبلغ المراد سحبه في حالة السحب أو رمز العملة الإلكترونية في حالة الإيداع.
- إصدار العملة الإلكترونية في حالة السحب وتخزينها مع قيمتها النقدية في جدول العملات الإلكترونية في قاعدة بيانات البنك.
  - تخزين رمز العملة وقيمتها النقدية في حافظة المستخدم الموجودة على جهازه الخاص.
- تخزين معلومات العمليات في الجدول المختص بها في قاعدة بيانات البنك . وذلك بتخزين رقم تسلسلي تلقائي لكل عملية، مع نوع وتاريخ ومبلغ كل عملية.

۲-۱-۲ المتطلبات غير الوظيفية للنظام Non-Functional Requirements :

# حماية النظام : يطبق على النظام أسس الحماية، حيث أن كل مستخدم لا يستطيع الدخول إلى البرنامج إلا إذا كان لديه كلمة مرور، وكل مستخدم لا يستطيع الوصول إلى أية بيانات خاصة بمشترك آخر، ولا يستطيع أداء

العمليات إلا لحسابه الخاص به.

#### ♦ أداء النظام :

إن فعالية النظام وأداءه مرتبطة بجودة البرمجة لهذا النظام. حيث أنه يسهل العمل وذلك من خلال اختصار الوقت اللازم لأداء هذه المهام من قبل النظام. وذلك من خلال قيام النظام بالمهام التي يجب أن يقوم بها في أقل وقت استجابة والذي يدعم ذلك المواصفات المادية للأجهزة التي سوف يعمل عليها، بالإضافة إلى سرعة خط الإنترنت. متطلبات النظام

بيئة النظام : سوف يتم تشغيل النظام على أحد أنظمة التشغيل الداعمة لقواعد البيانات والشبكات وذلك النظام هو (WINDOWS 2000 Server). وهو من أحدث أنظمة تشغيل الشبكات الداعمة لقواعد البيانات، ومن أهم مميزاته الوثوقية العالية والأداء المميز، فهو يتمتع بمستوى حماية عالية لكونه مبنيا على تكنولوجيا NT ، بالإضافة لدعم التعامل مع التطبيقات والبرمجيات والموارد.

علاقة النظام بالمستخدم :

يوفر النظام للمستخدم سهولة التعامل معه من خلال الشاشات المنظمة والمتناسقة بالشكل المريح للمستخدم . وأيضا من خلال المعلومات المساعدة لكل عملية، وسهولة التنقل بين العمليات، وسهولة إبخال وإخراج البيانات.

٢-٢ مصادر النظام:

وتشمل المصادر التي احتاجها النظام حتى تم تطويره والمصادر التي يحتاجها من أجل تشغيله، وهي كما يلي:–

٢-٢-١ المصادر التي يتطلبها النظام من أجل التطوير:

أولا: المصادر البشرية :

مبرمجو النظام :- وهم الأشخاص الذين يقوموا بتحليل وبرمجة النظام، ولديهم الخبرة الكافية في هندسة البرمجيات وقواعد البيانات، وهم يعملون معا من أجل إنجاز النظام.

# ثانيا: المعدات الفيزيائية (HW) :

|                         | المتطلب                   |
|-------------------------|---------------------------|
| لمواصفات<br>CPU 833 MHz | جهاز حاسوب ( بنتيوم III ) |
| RAM 64 KB               |                           |
| HD 20 GB                |                           |
| Monitor SVGA 15 inch    |                           |
| Keyboard&Mouse&CD-ROM   | باقي ملحقات الجهاز        |
| 10/100/3COM             | كرت شبكة                  |
| HP Lazer Jet            | طابعة                     |
|                         |                           |

## ثالثا: التطبيقات البرمجية (SW) :

| Windows 20      | 000 Server  | نظام تشغيل |
|-----------------|-------------|------------|
| S               | QL Server   |            |
| Microsoft Visua | 1 Basic 6.0 |            |
| Internet Ex     | xplorer 5.0 |            |
| Microsoft C     | office 2000 |            |
| (2-1-2-2)       |             |            |

جدول (۲-۲-۱-۲)

#### ٢-٢-٢ المصادر التي يتطلبها النظام من أجل التشغيل:

أولا: المصادر البشرية :

الشركة الداعمة للعملة الإلكترونية (البنك الإلكتروني) ، ويلزمه : مدير لقاعدة البيانات: يحب أن يتمتع هذا الشخص بالمعرفة الكاملة بقواعد البيانات وأصولها، لمتابعة القاعدة وإدارتها وعمل النسخ الاحتياطية، كما ويجب أن يتقن التعامل مع الإنترنت.

الزبائن الذين سيجرون العمليات من خلال البرنامج وباستخدام الإنترنت.

ثانيا: المعدات الفيزيائية (HW):

| المتطلب                   |
|---------------------------|
| بالنسبة للبنك الإكتروني:  |
| جهاز حاسوب ( بنتيوم III ) |
|                           |
|                           |
|                           |
| باقي ملحقات الجهاز        |
| جهاز موديم                |
| خط تلفون                  |
|                           |

جدول (۲-۲-۲-۱)

| المواصفات                                                                                                    | المتطلب                           |
|----------------------------------------------------------------------------------------------------|-----------------------------------|
|                                                                                                    | بالنسبة لكل مستخدم :              |
| CPU 266 MHZ                                                                                                    | جهاز حاسوب ( بنتيوم I ) على الأقل |
| RAM 32KB                                                                                                    |                                   |
| HD 4GB                                                                                                    |                                   |
| Monitor SVGA 15inch                                                                                                    |                                   |
| Keyboard&Mouse&CD-ROM                                                                                                    | باقي ملحقات الجهاز                |
| 114 - Contra - Contra | جهاز موديم                        |
|                                                                                                    | خط تلفون للاتصال بالإنترنت        |

جدول (۲-۲-۲-۲)

ثالثا: التطبيقات البرمجية (SW):

| روني :                | بالنسبة للبنك الإكتر |
|-----------------------|----------------------|
| Windows 2000 Server   | نظام تشغيل           |
| Microsoft SQL Server  |                      |
| Internet Explorer 5.0 |                      |
|                       | بالنسبة للمستخدم :   |
| Internet Explorer 5.0 |                      |
| جدول (۲-۲-۲-۳)        | L                    |

متطلبات النظام

٢- ٣ حسباب التكلفة: ٢-٣-١ تكلفة المصادر البشرية : تكلفة التطوير : تعتمد عل قدر الأجر الذي يتقاضاه القائمين على برمجة وتحليل النظام حسب طبيعة الاتفاق، حيث يقوم الفريق بالعمل ٢٠ ساعة كل أسبوع ، وتكلفة الساعة ٤ دولار لمدة ١٣ أسبوع . وهذا الفريق نفترضه مكونا من شخصين. ٤ ( ٢ - ٢ - ٢ \* ١ أسبوعيا لكل فرد . ٤ ( ٢ - ٢ - ٢ \* ١٠٤ أسبوع الكل أسبوع . ٢٠٤ - ٢ - ٢ \* ١٠٤ المجموع . ٢ تكلفة التشغيل : مدير قاعدة البيانات يتقاضى ١٠٠٠ \$ شهريا.

٢-٣-٢ تكلفة المعدات الفيزيائية :

| ä <u>ä 1 511</u> | المتطلب                         |
|------------------|---------------------------------|
|                  | تكلفة التطوير :                 |
| \$10             | جهاز الحاسوب                    |
| \$10             | كرت الشبكة                      |
| \$40.            | الطابعة                         |
| \$1              | بعض القرطاسية والمتفرقات        |
| \$1970           | المجموع                         |
|                  | تكلفة التشغيل :                 |
| \$10             | بالنسبة للبنك : جهاز الحاسوب    |
| \$٣.             | جهاز الموديم                    |
| \$107.           | المجموع                         |
| \$0              | بالنسبة للمستخدم : جهاز الحاسوب |
| \$٣.             | جهاز الموديم                    |
| \$07.            | المجموع                         |
| 1                | M                               |

شکل (۲-۳-۲)

متطلبات النظام

٢-٣-٢ تكلفة التطبيقات البرمجية:

|               | المتطلب                           |
|---------------|-----------------------------------|
| التكافة       | تكلفة التطوير :                   |
|               | Windows 2000 Server               |
| \$17          | Microsoft SQL Server              |
| \$7           | Microsoft Visual Basic 6.0        |
| \$1           | Microsoft Office 2000             |
| 844.<br>2100  | المجموع                           |
| <b>D</b> 1100 | كلفة التشغيل :                    |
| \$17          | النسبة للبنك :Windows 2000 Server |
| \$1           | Microsoft SQL Server              |
| \$9.          | Internet Explorer 5.0             |
| \$7.9.        | المجموع                           |
|               | نسبة للمستخدم :                   |
| \$9.          | Internet Explorer 5.0             |

شکل (۲-۳-۳-۱)

٢-٤ دراسة الجدوى:

إن دراسة الجدوى من أهم الأمور التي يقوم محلل النظام بعملها في مرحلة الدراسة التمهيدية، وبشكل عام يجب إجراء الدراسة قبل اتخاذ أي قرار بتبني النظام. وإن دراسة الجدوى لهذا النظام تقر أن من المجدي اقتصاديا وتقنيا تبني النظام ،وسيكون ذلك موضحا من خلال نظرتين. وهما:

٢-٤-١ الجدوى الاقتصادية :

بالنسبة للجدوى الاقتصادية فهي متعلقة بالتكاليف المادية التي سيتم صرفها من أجل تطوير النظام، والتي إذا ما قورنت بالتكاليف المستقبلية في حين تطبيق النظام الورقي بالنسبة للبنك فإنها ستكون

الفصل الثاتي

متطلبات النظام

قليلة . فذلك النظام يوفر تكاليف رواتب الموظفين المختصين بإدخال البيانات والتعامل مع الزبائن في النظام الورقي ، كما أنه يوفر تكاليف السندات والمعاملات الورقية.

٢-٤-٢ الجدوى الفنية :

ويقصد بها الناحية التقنية والتكنولوجية لاستخدام النظام، ومن الواضح هنا أن عمليات تبادل النقد تجري إلكترونيا باستخدام الحاسوب وعبر شبكة الإنترنت، مما يؤدي إلى إلغاء اللقاء المباشر ما بين موظفي البنك والزبائن، كما أنه يلغي الإجراءات الروتينية المملة في البنوك.

۲-٥ الجدول الزمني للمشروع:

حيث تم تقسيم العمل إلى نشاطات. وتم توزيع هذه النشاطات على فترات زمنية افتراضية وهذه النشاطات هي:

- الدراسة التحليلية : وفيها تم جمع معلومات عن نظام النقد الإلكتروني، وتحليل النظام بشكل عام.
- الدراسة التفصيلية : وفيها تم دراسة الكيفية التي تم بها تطبيق النظام، كما تم اختيار الأنظمة والبرمجيات التي عمل عليها، وتعلمها.
- · تحليل النظام : وهذا تم تحليل المتطلبات بالتفصيل كما تم عمل تخطيط عام للنظام من جداول وعلاقات وشاشات.

تصميم النظام : وفيه تم بناء الجداول وربطها مع بعض ثم إنشاء النماذج والشاشات وربطها بتلك الجداول.

برمجة النظام : وفيه تم بناء ال (Codes) الخاصة بالنظام بالإضافة إلى إنشاء الاستعلامات. فحص النظام : وفيه تم فحص وحدات النظام وعلاقاتها مع بعضها البعض.

لتوثيق : وفيه تم ندوين كل ما تم إنجازه خلال فترة إعداد المشروع.

الجدول الزمني لسير العمل( جانت) :

|                       |                  |                   | 17          | 12           | 5.        | .9        | III    |
|-----------------------|------------------|-------------------|-------------|--------------|-----------|-----------|--------|
| المرحلة الأسبوع       | الدراسة التطيلية | الدراسة التفصيلية | خليل النظام | مسميم النظام | رمجة      | من النظام | ؚڷڹؚۏٞ |
| الأول                 |                  |                   |             |              |           |           |        |
| الثاني                |                  |                   |             |              |           |           |        |
| الثاليف               |                  |                   |             |              |           |           |        |
| الرابع                | 2<br>            |                   |             |              |           |           |        |
| الخامس                | G                |                   |             |              |           |           |        |
| السافس                |                  |                   |             |              |           |           |        |
| السابح                |                  |                   |             |              |           |           |        |
| الثامن                |                  |                   |             |              |           |           |        |
| الثاسع                |                  |                   |             |              |           |           |        |
| العاشر                |                  |                   |             |              |           |           |        |
| الحاد <i>ي</i><br>عشر |                  |                   |             |              |           |           |        |
| الثاني<br>عشر         |                  |                   |             |              | 1. Con 1. |           |        |
| الثالث<br>عشر         |                  |                   |             |              |           |           |        |

الجدول الزمني لسير العمل (جانت) :

| المرحلة       | الدراسة التطيلية | الدراسة التفصيلية | تحليل النظام | تصميم النظام | البرمجة | فحص النظام | التوثيق                                                                                                    |
|---------------|------------------|-------------------|--------------|--------------|---------|------------|----------------------------------------------------------------------------------------------------|
| الأول         |                  |                   |              |              |         |            |                                                                                                    |
| الثاني        |                  |                   |              |              |         |            |                                                                                                    |
| الثالث        |                  |                   |              |              |         |            |                                                                                                    |
| الرابع        |                  |                   |              |              |         |            |                                                                                                    |
| الخامس        |                  |                   |              |              |         |            |                                                                                                    |
| السادس        |                  |                   |              |              |         |            |                                                                                                    |
| السابع        |                  |                   |              |              |         |            |                                                                                                    |
| الثامن        |                  |                   |              |              |         |            |                                                                                                    |
| التاسع        |                  |                   |              |              |         |            |                                                                                                    |
| العاشر        |                  |                   |              |              |         |            |                                                                                                    |
| الحادي<br>عشر |                  |                   |              |              |         |            |                                                                                                    |
| الثاني<br>عشر |                  |                   |              |              |         |            | a and a second second second second second second second second second second second second second second secon |
| الثالث<br>عشر |                  |                   |              |              |         |            |                                                                                                    |
|               |                  |                   |              |              |         | 1.1        |                                                                                                    |

شکل (۲-3-۱)

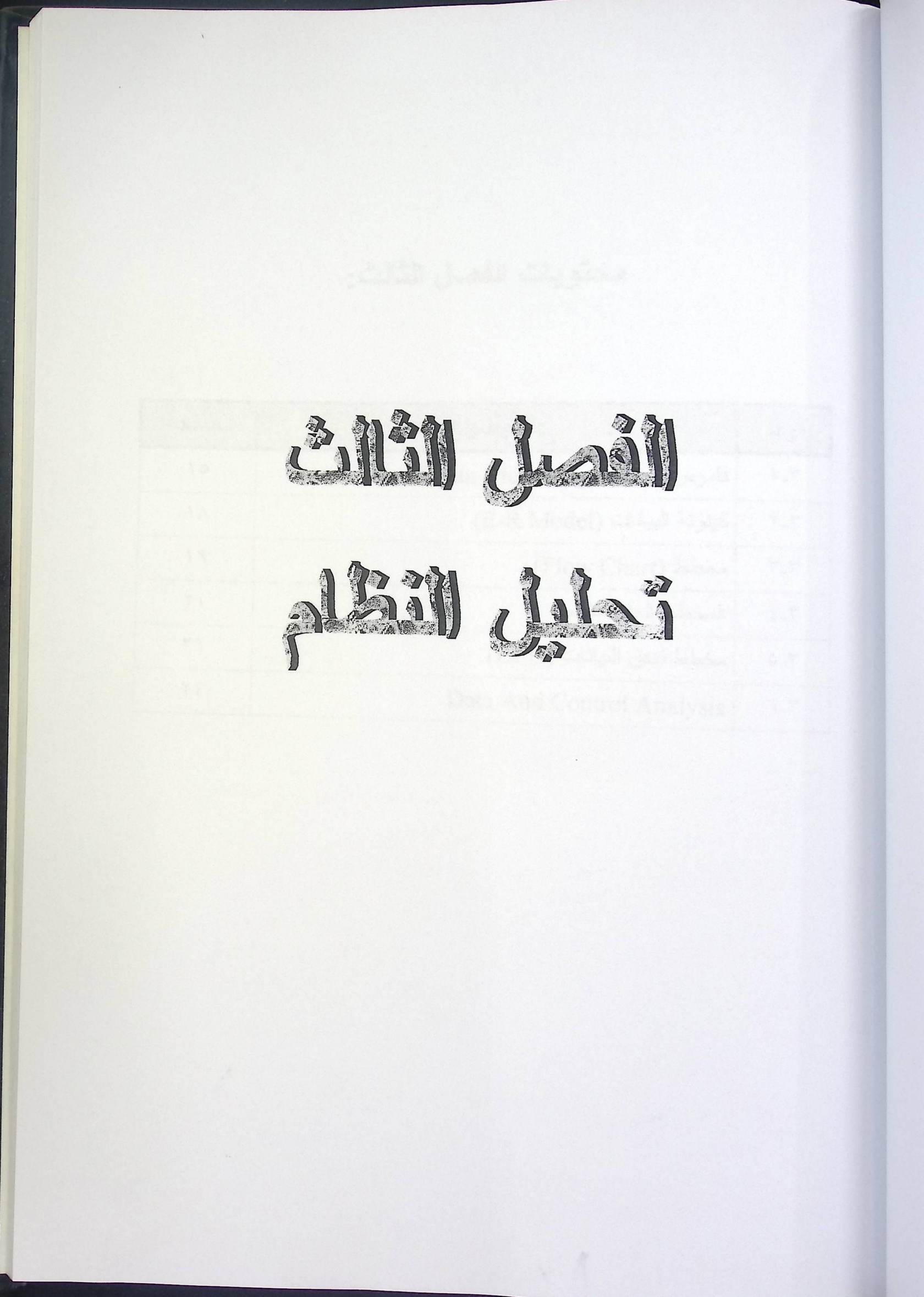

# محتويات الفصل الثالث:

| الصفحة | الموضوع                          | الرقم |
|--------|----------------------------------|-------|
| 10     | قاموس البيانات (Data Dictionary) | 1_٣   |
| 1.4    | كينونة البيانات (E-R Model)      | ۲_۳   |
| 19     | مخطط (Flow Chart)                | ۳_۳   |
| ۲.     | المخطط العام للنظام              | ٤-٣   |
| 71     | مخطط تدفق البيانات (DFD)         | 0_7   |
| Υ٤     | Data And Control Analysis        | ٦_٣   |

# الموس البياتات (Data Dictionary):

وهنا نعرض الجداول التي تحتويها قاعدة بيانات النظام،مع وصف لمحتويات نلك الجداول من أنواع وخصائص وشروط.

#### قاعدة البيانات الخاصة بالشركة الداعمة للعملة الإكترونية:

نتكون تلك القاعدة من ثلاثة جداول: جدول المشتركين وجدول العمليات من سحب وإيداع، وجدول العملات الإلكترونية. وقد تم بناؤها باستخدام (SQL Server). وهي كالتالي:

#### جدول المشتركين:

ويحتوي هذا الجدول على معلومات عن المشتركين، تشمل : رقم حساب المشترك وهو غير مكرر، اسم المشترك الأول والثاني، جنسه، البلد التي يسكنها، بريده الإلكتروني ورقم تلفونه إذا كانا متوفرين، بالإضافة إلى تاريخ التسجيل.

|                                      |       |      | .Clients  | اسم الجدول      |
|--------------------------------------|-------|------|-----------|-----------------|
|                                      | 1     | -    | AccNo     | المفتاح الأساسي |
| وصفه                                 | مطلوب | حجمه | نوعه      | اسم الحقل       |
| رقم حساب المشترك وهو فريد لكل مشترك. | نعم   | 9    | numeric   | AccNo           |
| الإسم الأول                          | نعم   | 50   | nvarchar  | Fname           |
| الإسم الثاني                         | نعم   | 50   | nvarchar  | Lname           |
| الجنس (0:مذكر ، 1 :مؤنث)             | نعم   | 1    | bit       | Gender          |
| اسم البلد التي يسكنها                | نعم   | 50   | nvarchar  | Country         |
| العنوان البريدي                      | ¥     | 50   | nvarchar  | Email           |
| رقم التلفون                          | لا    | 13   | nchar     | TelNo           |
| تاريخ التسجيل                        | نعم   | 8    | timestamp | Date            |
| كلمة السر،وهي لا تتخرر.              | نعم   | 50   | nvarchar  | Password        |
| 1)-)-#                               | 1 1   |      |           |                 |

جدول ( ۳-۱-۱ )

-10\_

#### جدول العمليات:

ويحتفظ هذا الجدول بالعمليات التي يقوم بها المشتركون، وهو أساس للاستعلام الذي تم إنشاؤه عن تلك العمليات، وعن الحساب الكلي لكل مشترك. ويشمل رقم العملية، تاريخها، نوعها، المبلغ، ورقم حساب المشترك الذي قام بالعملية.

|                                          | nsactions      | اسم الجدول        |           |           |
|------------------------------------------|----------------|-------------------|-----------|-----------|
|                                          | <u>TransNo</u> | المفتاح الأساسي   |           |           |
| .Client                                  | AccNo          | Z                 |           |           |
| Currencie في حقل EcashCode.              | Amount         | المقانيح الكارجيد |           |           |
| وصفه                                     | مطلوب          | حجمه              | نوعه      | اسم الحقل |
| رقم المشترك ، وهو رقم تسلسلي فريد.       | نعم            | 9                 | numeric   | AccNo     |
| نوع العملية (1: إيداع ، 0 : سحب) .       | نعم            | 1                 | bit       | TransType |
| مبلغ السحب أو الإيداع بالرمز الإلكتروني. | نعم            | 50                | nvarchar  | Amount    |
| مصدر العملية (0: خارجي ، 1: محلي) .      | نعم            | 1                 | bit       | Source    |
| تاريخ العملية.                           | نعم            | 8                 | timestamp | TransDate |
| رقم العملية.                             | نعم            | 9                 | numeric   | TransNo   |

جدول ( ٣-١-٢ )

#### جدول العملات الإكترونية:

ويحتفظ هذا الجدول بالعملات التي تم إصدار ها،مع قيمة كل عملة نقديا،وتاريخ إصدار العملة.

|                                    |           | .Cur   | rencies   | اسم الجدول      |
|------------------------------------|-----------|--------|-----------|-----------------|
|                                    |           | . Ecas | hCode     | المفتاح الأساسي |
| وصفه                               | مطلوب     | حجمه   | نوعه      | اسم الحقل       |
| رمز العملة الإلكترونية المميز.     | نعم       | 50     | nvarchar  | EcashCode       |
| قيمة العملة الإلكترونية بالدولار . | نعم       | 8      | money     | Amount          |
| تاريخ إصدار العملة .               | نعم       | 8      | timestamp | IssuingDate     |
| ( -1.                              | - * 1 1 . |        |           |                 |

جدول ( ٣-١-١)
### قاعدة البيانات الخاصة بالزبون:

وتتكون تلك القاعدة من جدول واحد، هو جدول المستخدم، ويمثل هذا الجدول حافظة المستخدم التي تحفظ بها النقود الإلكُترونية التي يسحبها من البنك، بالإضافة إلى قيمة كل عملة بالدولار.

### جدول المستخدم:

يكون هذا الجدول موجودا لحساب المستخدم الخاص، وقد تم بناؤه باستخدام ( Access 97 ) .

|                                    |       |      | .User          | اسم الجدول      |
|------------------------------------|-------|------|----------------|-----------------|
| • EcashC                           |       |      | <u>ashCode</u> | المفتاح الأساسي |
| وصفه                               | مطلوب | حجمه | نوعه           | اسم الحقل       |
| رمز العملة الإلكترونية المميز.     | نعم   | 50   | Text           | EcashCode       |
| فيمة العملة الإلكترونية بالدولار . | نعم   | 8    | Money          | Amount          |

جدول ( ٣-١-٤ )

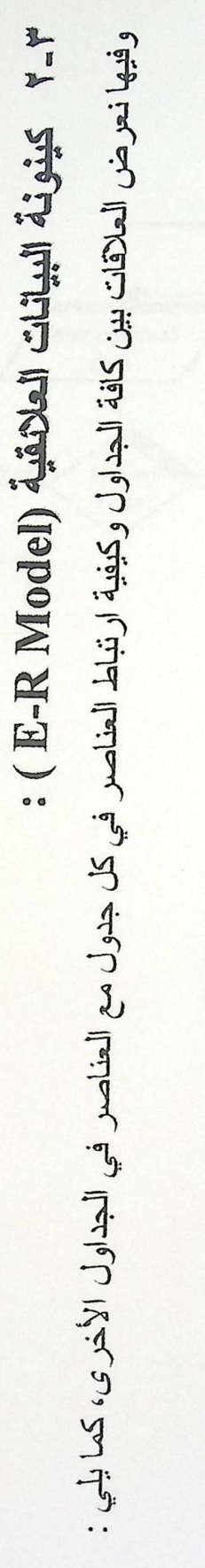

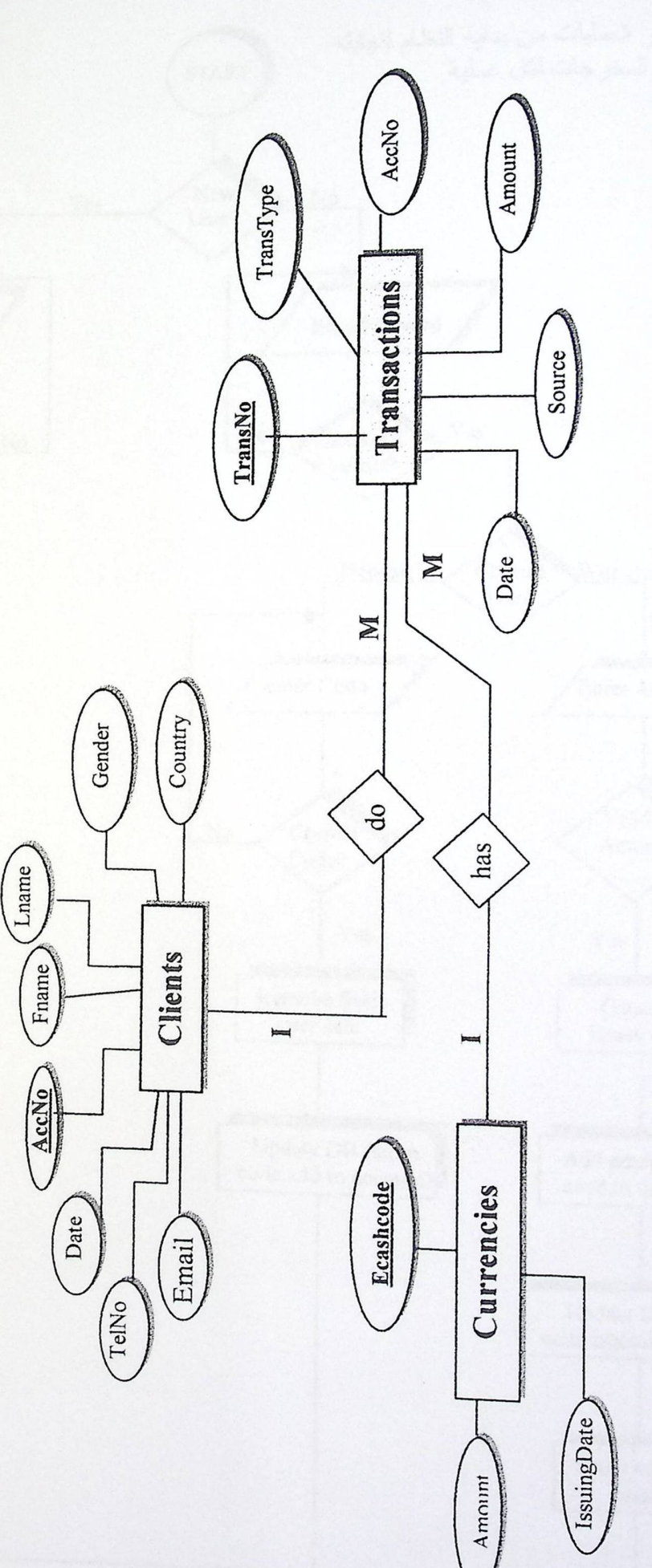

شكل ( ۲-۲-۱ )

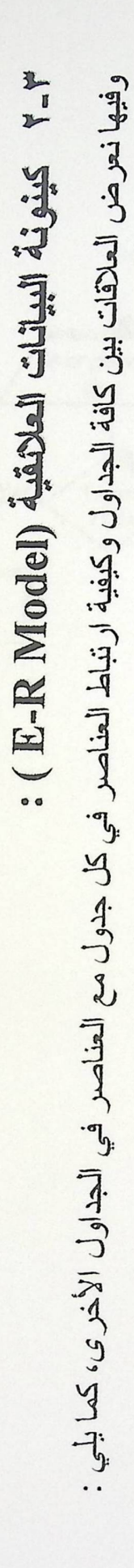

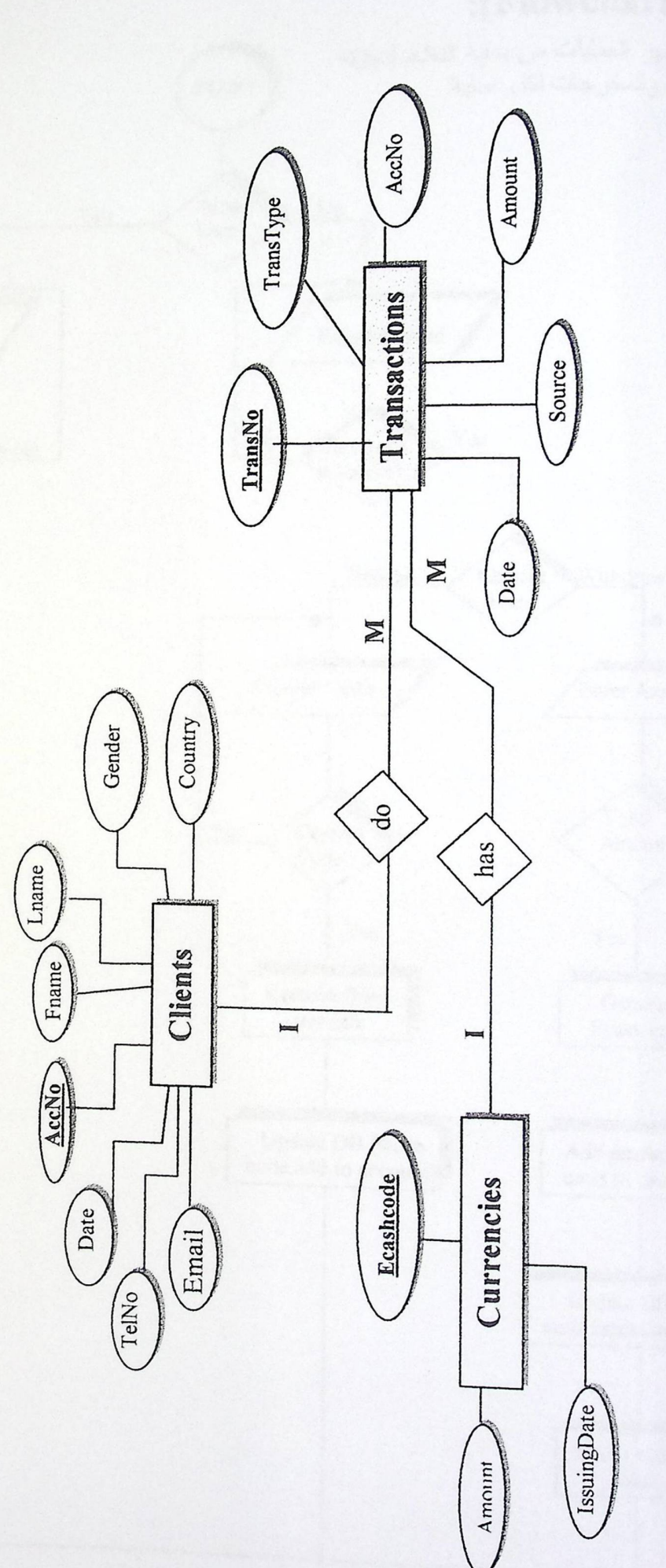

شكل ( ٢-٢-١ )

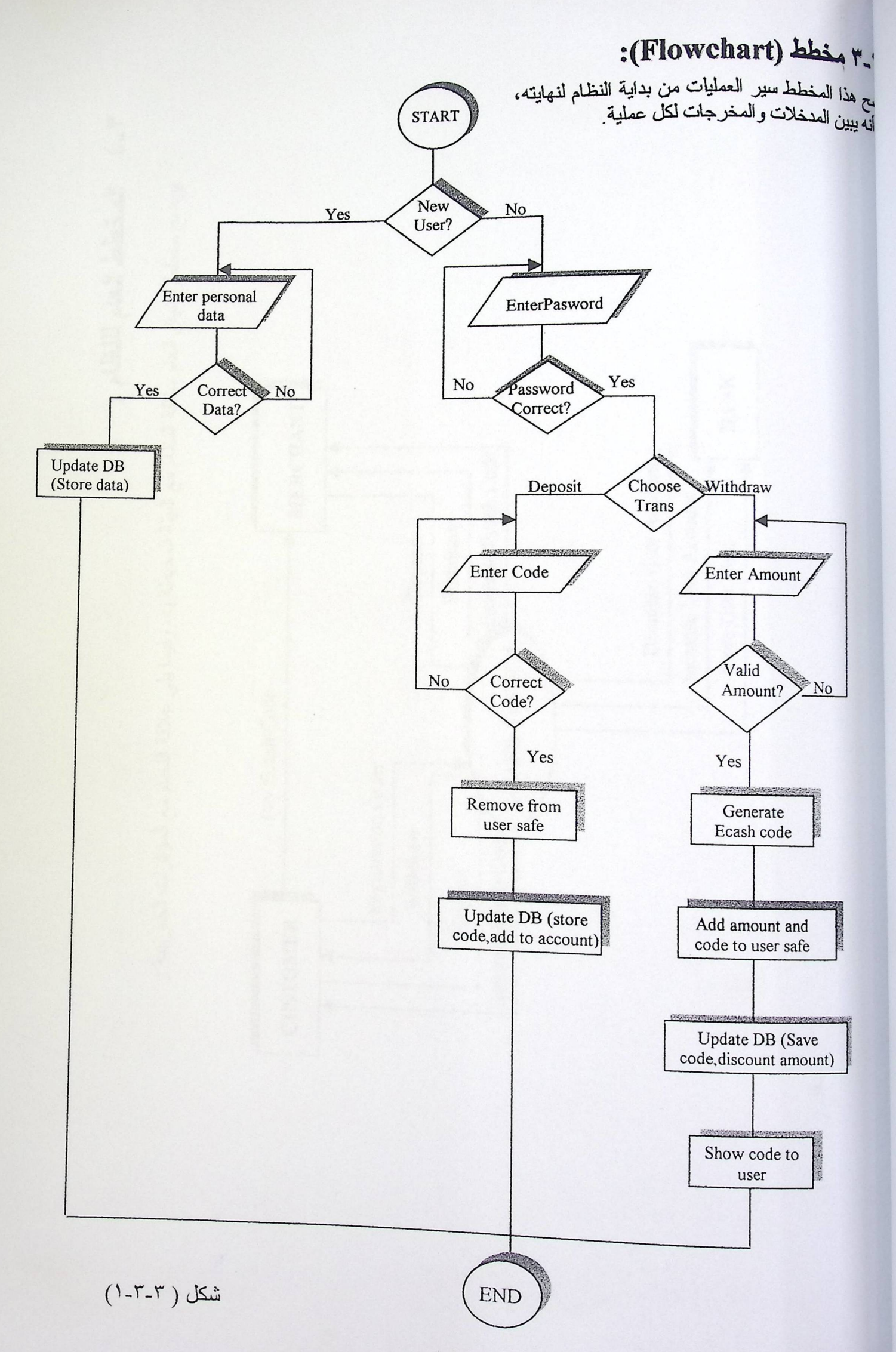

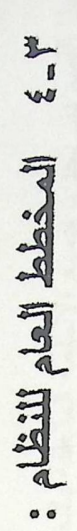

يوضح مخطط السياق العام علاقة النظام مع البيئة المحيطة به، وفيما يلي علاقة النظام مع المؤثرات الخارجية :

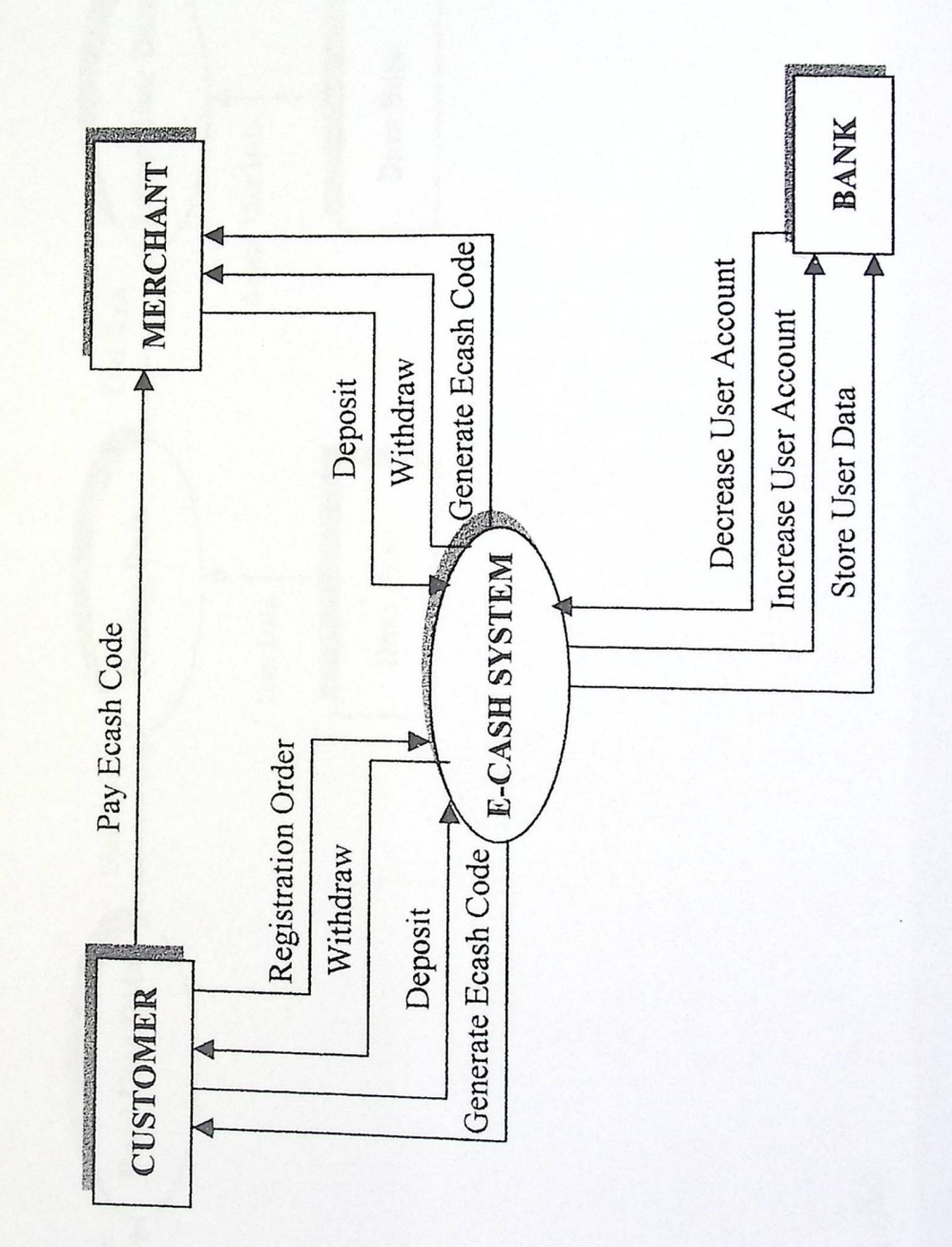

شكل ( ۲-3-۱)

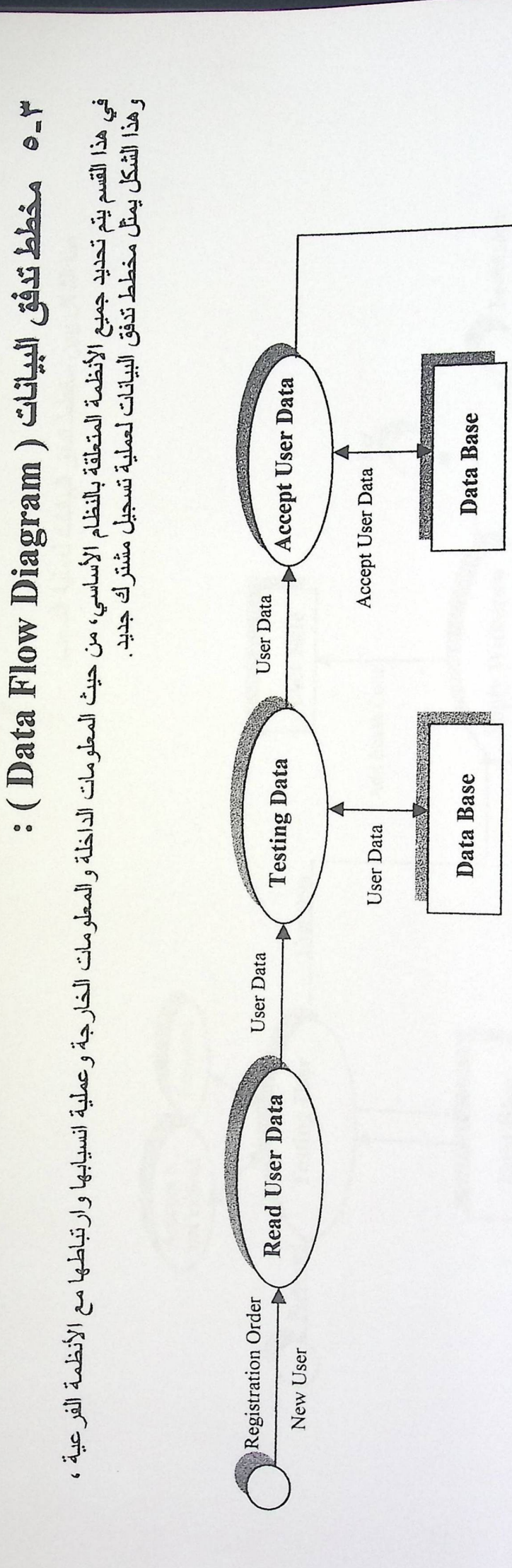

Give Password to User

Password

شكل (٢-٥-١)

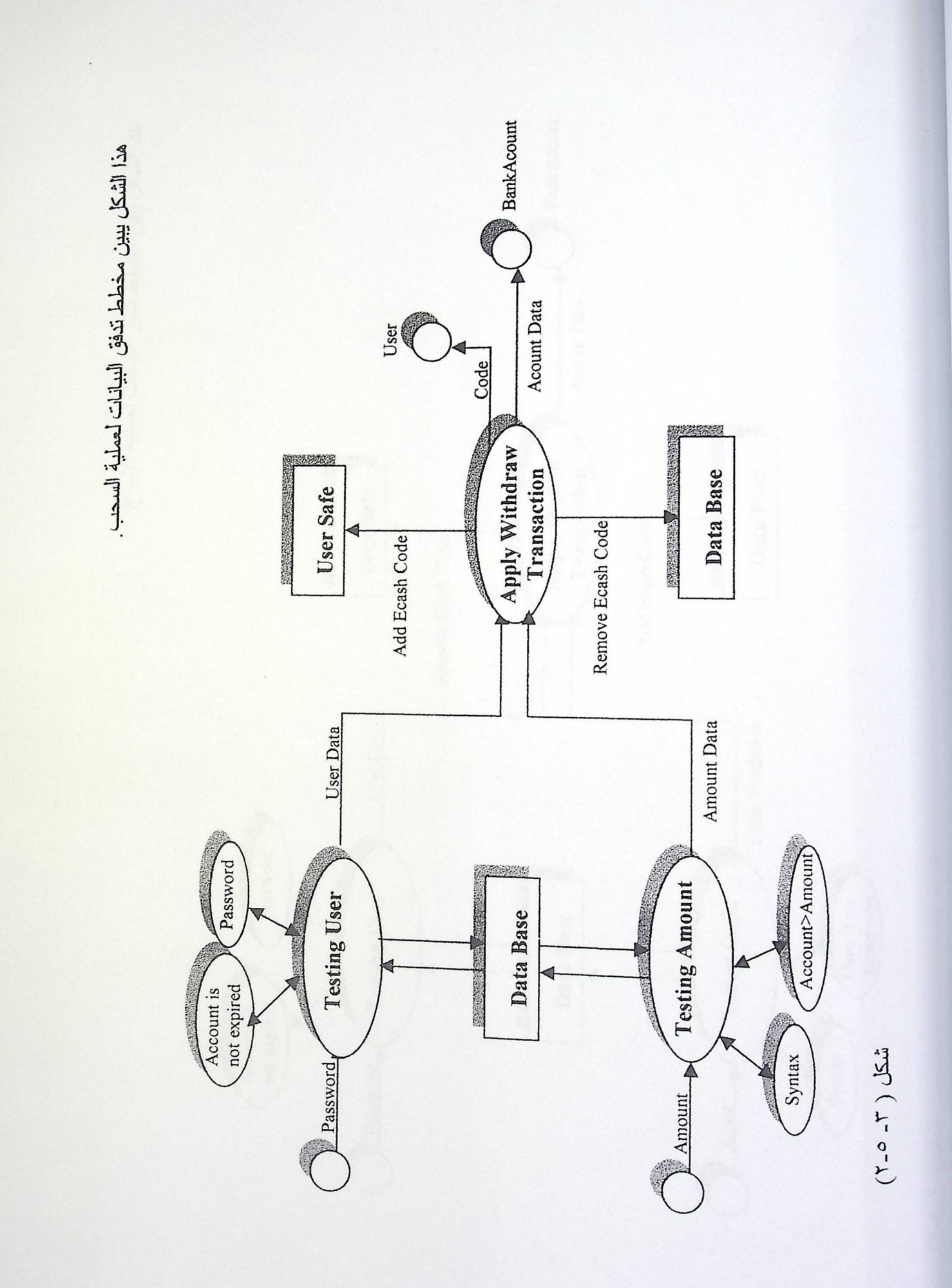

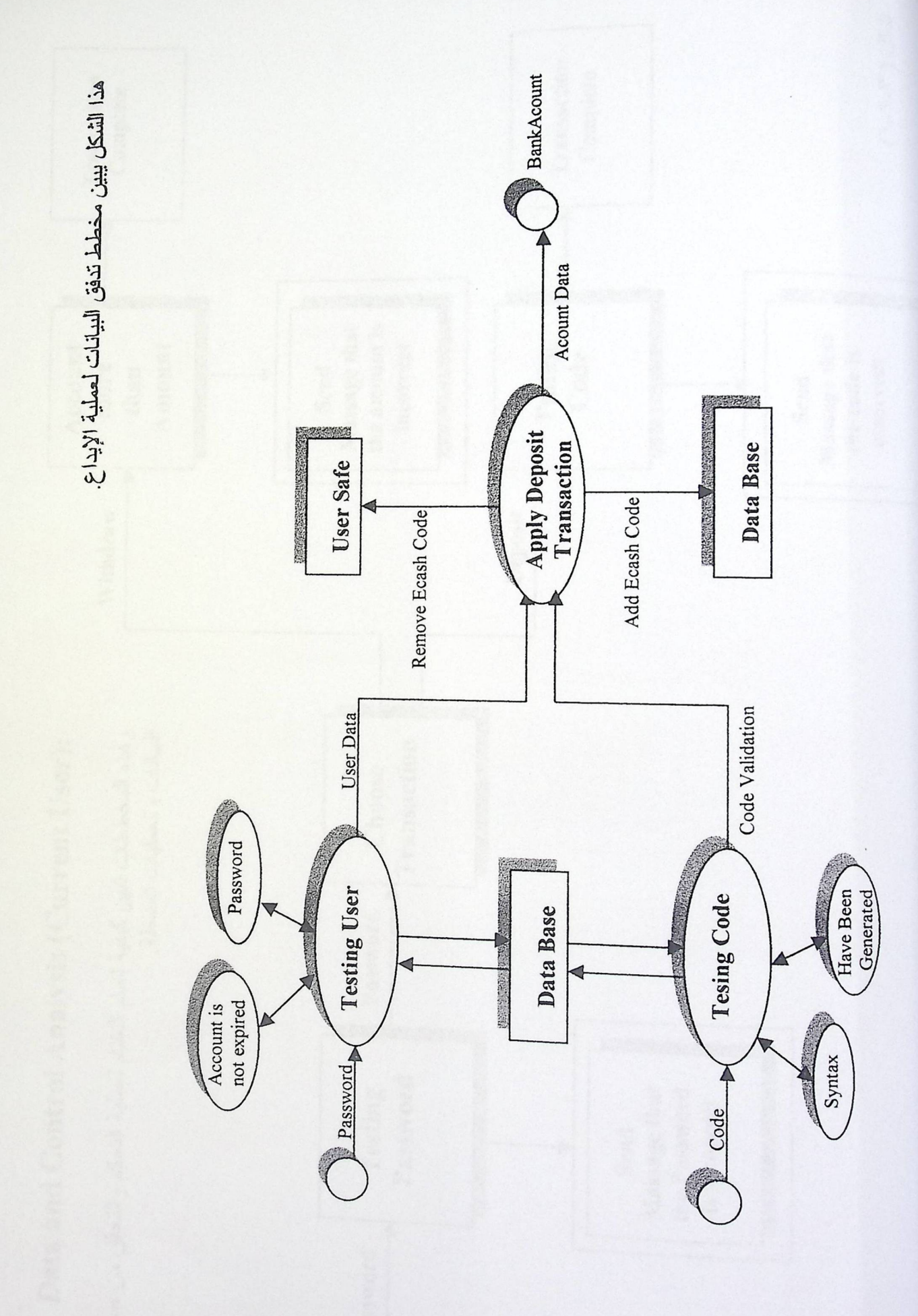

شكل ( ٢-٥-٦)

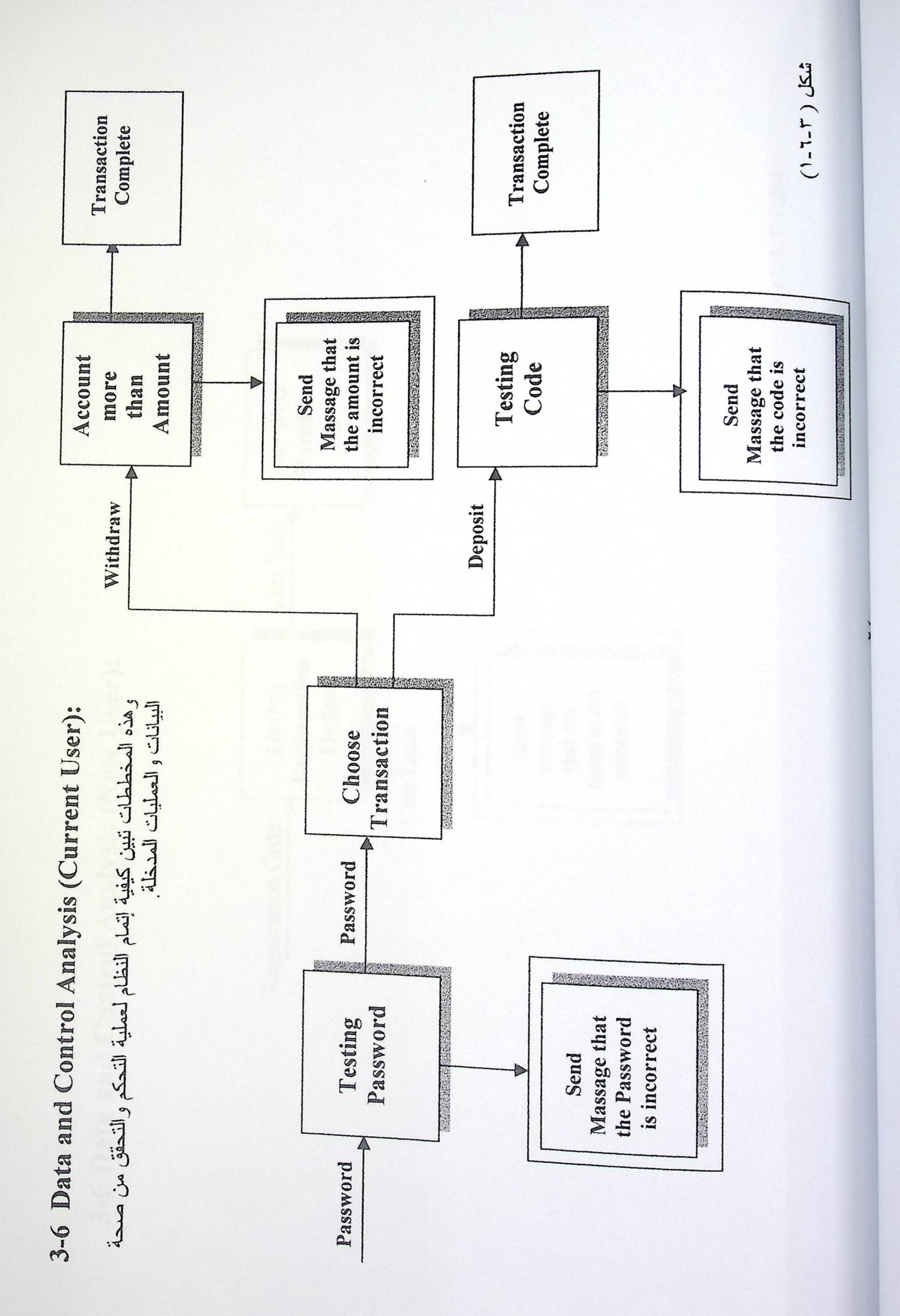

3-6 Data and Control Analysis (New User):

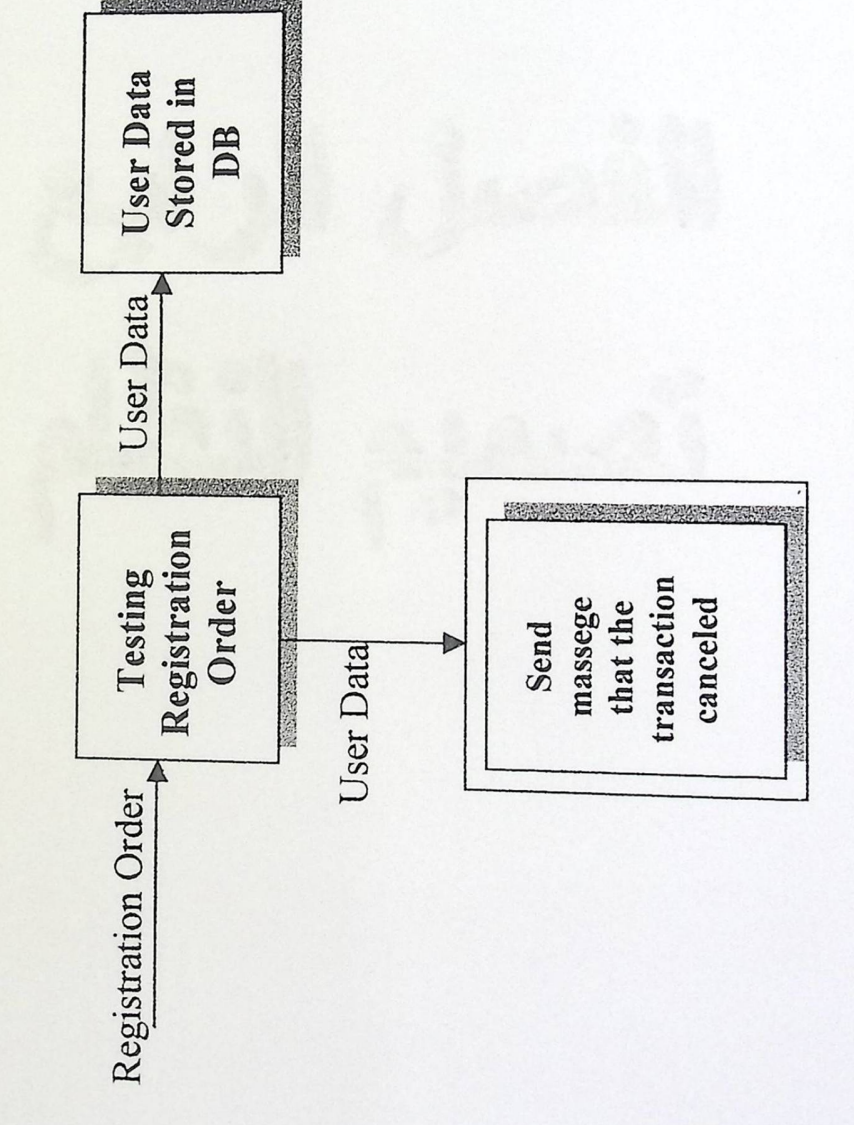

شکل ( ۲-۲-۲)

الأملى الرابع أثمني التظلم

# محتويات الفصل الرابع:

| الصفحة | الموضوع                          | الرقم |
|--------|----------------------------------|-------|
| 41     | الشاشة الرئيسية                  | 1-2   |
| ۲۷     | نموذج المستخدمين الحاليين والجدد | ۲-٤   |
| 47     | نموذج إضافة مستخدم جديد          | ٣-٤   |
| 29     | نموذج المستخدمين الحاليين        | ٤-٤   |
| ۳.     | نموذج السحب                      | 0_2   |
| ٣١     | نموذج الإيداع                    | 7-2   |
| 44     | نموذج حافظة المستخدم             | ٧-٤   |
| 44     | شاشة التعريف بنظام Ecash         | ٨-٤   |

الفصل الرابع

تصميم النظام

### ۱.٤ الشاشة الرئيسية :

| 👞. Main                                                                                |
|----------------------------------------------------------------------------------------|
| global software<br>solutions that extend and enhance<br>physical-world payment methods |
| ECASH PROJECT                                                                          |
| Programmed By                                                                          |
| RUQAIA HERBAWI RANYA NATSFIEH<br>Directed By                                           |
| HASHEM TAMIMI                                                                          |
| July 2001                                                                              |
| OPEN ABOUT ECASH EXIT                                                                  |

شکل(٤-۱-۱)

هذا النموذج يمثل الشاشة الرئيسية للمشروع، و يحتوي على اسم المشروع، أسماء المصممين، واسم المشرف. ويحتوي أيضا على الأزرار التالية:

OPEN هذا الزر يمثل الدخول إلى البرنامج.

ABOUT ECASH هذا الزر يعطي تعريف بسيط بنظام Ecash ومكوناته.

EXIT هذا الزر يؤدي إلى الخروج من البرنامج بعد إعطاء رسالة تأكيد الخروج.

تصميم النظام

### ٤- ٢ نموذج المستخدمين :

| 👞 Users                                                                                       | X       |
|-----------------------------------------------------------------------------------------------|---------|
| global software<br>solutions that extend and enhance<br>physical-world payment methods        |         |
| New User Sign-Up                                                                              |         |
| For Existing Ecash user!! Enter your Password                                                 |         |
| Password Sign-In                                                                              |         |
| CLOSE                                                                                         |         |
| شکل(٤-٢-١)                                                                                    | •       |
| لشكل يمثل شاشة المستخدمين الجدد والحاليين . ويحتوي الأزرار التالية :                          | هذا     |
| هذا الزر خاص بالمستخدم الجديد، ويؤدي إلى فتح النموذج المختص بإدخال معلوماته                   | Sign-Up |
| الشخصية.<br>هذا الزر خاص بالمستخدم المسجل، ويؤدي إلى فتح نموذج اختيار العمليات المراد إجراؤها | Sign-In |
| هذا الزر يؤدي إلى الرجوع للشاشة الرئيسية.                                                     | CLOSE   |

الفصل الرابع

### ٤- ٢ نموذج المستخدمين :

| 👞 🖸                                                                                     | X       |
|-----------------------------------------------------------------------------------------|---------|
| global software<br>solutions that extend and enhance<br>physical-world payment methods  |         |
| New User Sign-Up                                                                        |         |
| For Existing Ecash user!! Enter your Password                                           |         |
| Password Sign-In                                                                        |         |
| CLOSE                                                                                   |         |
| شکل(٤-٢-٤)                                                                              | -       |
| لشكل يمثل شاشة المستخدمين الجدد والحاليين . ويحتوي الأزرار التالية :                    | هذا ا   |
| هذا الزر خاص بالمستخدم الجديد، ويؤدي إلى فتح النموذج المختص بإدخال معلوماته<br>الشخصية. | Sign-Up |
| هذا الزر خاص بالمستخدم المسجل، ويؤدي إلى فتح نموذج اختيار العمليات المراد إجراؤه        | Sign-In |
| هذا الزر يؤدي إلى الرجوع للشاشة الرئيسية.                                               | CLOSE   |

الفصل الرابع

تصميم النظام

## ٢-٢ نموذج تسجيل مستخدم جديد :

| 🐂. Clients                     | X                                                                                                    |
|--------------------------------|----------------------------------------------------------------------------------------------------|
| global<br>solution<br>physical | software<br>s that extend and enhance<br>world payment methods                                                             |
| To Get Ecash<br>The Followin   | Service !! Please Enter<br>ng Information!                                                                                 |
| First Name                     |                                                                                                    |
| Last Name                      |                                                                                                    |
| Gender                         | Male 💌                                                                                                    |
| Country                        | -                                                                                                    |
| TelephoneNo<br>_               |                                                                                                    |
| E-mail                         |                                                                                                    |
| Password                       |                                                                                                    |
| OK                             | Cancel                                                                                                    |
|                                | شکل ( ٤-٣-٢ )                                                                                                    |
| خدم إدخال المعلومات المبينة في | هذا الشكل يمثل نموذج تسجيل مستخدم جديد . ويطلب من المسد<br>النموذج ، وهي اختيارية بالنسبة لرقم التلفون والبريد الإلكتروني. |
| رماته في قاعدة بيانات البنك.   | OK هذا الزر يؤدي لتسجيل المستخدم الجديد، وحفظ معلم                                                                         |
| : المستخدمين.                  | هذا الزر يؤدي إلى إلغاء العملية والرجوع إلى شاشة<br>Cancel                                                                 |

٤- ٤ نموذج العمليات :

| - DX                                                                                                    |
|----------------------------------------------------------------------------------------------------|
| global software<br>solutions that extend and enhance<br>physical-world payment methods                                                     |
| Your Current Account is : [ ]                                                                                                    |
| Select The TransactionYou Want To Do!!                                                                                                    |
| Deposit Withdraw                                                                                                    |
| CLOSE                                                                                                    |
| شکل ( ٤-٤-١ )                                                                                                    |
| يمثل هذا الشكل نموذج اختيار العملية - بالنسبة للمشتركين المسجلين- التي يريد أن يؤديها المستخدم كما،<br>أنه يعطي مجموع حساب المستخدم الكلي. |
| Deposit هذا الزر يفتح نموذج الإيداع.                                                                                                    |
| هذا الزر يفتح نموذج السحب. Withdraw                                                                                                    |

CLOSE هذا الزريؤدي للرجوع إلى نموذج المستخدمين.

الفصل الرابع

تصميم النظام

### ٤ - ٥ نموذج السحب :

| 🐂, Withdraw                                                                                           |
|----------------------------------------------------------------------------------------------------|
| global software<br>solutions that extend and enhance<br>physical-world payment methods                |
| Enter The Amount You Want To Withdraw :                                                               |
| Amount                                                                                                |
| OK Cancel                                                                                             |
| شكل (2-2-)<br>يمتل هذا الشكل نموذج السحب ، ويطلب من المستخدم إدخال المبلغ المراد سحبه لإتمام العملية. |

- OK\_\_\_\_\_ هذا الزر يؤدي لقبول العملية بعد التأكد من أن مجموع الحساب يغطي المبلغ. كما أنه يؤدي لإصدار العملة الإلكترونية وحفظها مع حفظ العملية في قاعدة البيانات وفي حافظة المستخدم الموجودة على جهازه الخاص.
  - Cancel هذا الزر يؤدي لإلغاء العملية والرجوع لشاشة اختيار العملية.

الفصل الرابع

تصميم النظام

### ٤- ٢ نموذج الإيداع :

| 🐂. Deposit                                                                                                    |
|----------------------------------------------------------------------------------------------------|
| global software<br>solutions that extend and enhance<br>physical-world payment methods                                                                            |
| Enter The Amount You Want To Deposit :                                                                                                    |
| EcashCode                                                                                                    |
| OK Cancel                                                                                                    |
| شکل (٤-٦-١ )                                                                                                    |
| يمتل هذا الشكل نموذج الإيداع ، ويطلب من المستخدم إدخال رمز العملة المراد إيداعه، وهذا الرمز<br>مكون من ٣٠ خانة ويجب أن يكون مصدر ا وغير مستخدم من قبل مشترك أخر . |
| هذا الزر يؤدي لقبول العملية بعد التأكد من شرعية العملة ، كما أنه يؤدي إلى حذف العملة<br>OK                                                                        |
| Cancel هذا الزر يؤدي لإلغاء العملية والرجوع لشاشة اختيار العملية.                                                                                                 |

تصميم النظام

الفصل الرابع

٤- ٧ نموذج حافظة المستخدم :

# Joer Pobal software solutions that extend and enhance physical-world payment methods **Here are Your EcashCodes!!** EcashCode Amount 1546738967543289 2224364768879890! 10 20 CLOSE

هذا النموذج يمثل حافظة المستخدم الموجودة على جهازه الخاص، وهو يعرض العملات التي يملكها المستخدم ، مع القيمة النقدية لكل عملة بالدولار .

CLOSE هذا الزر يؤدي لإغلاق النموذج.

### : Ecash شاشة التعريف بنظام ٨-٤

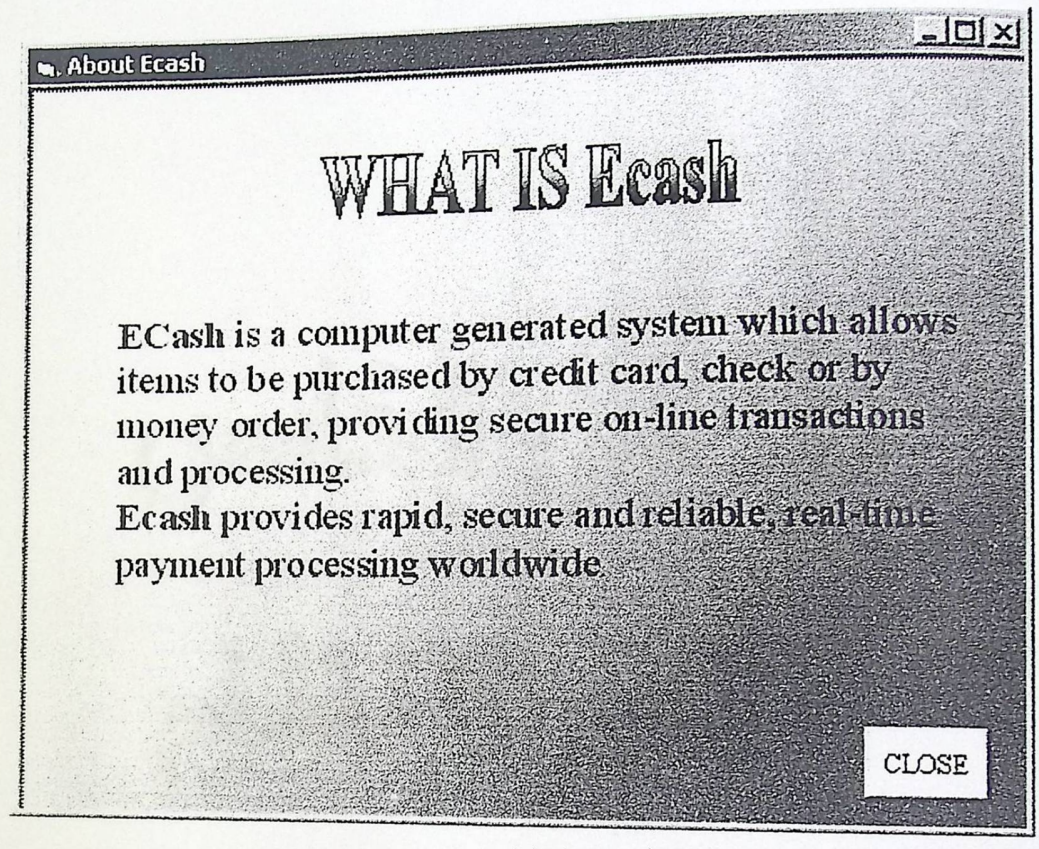

شکل ( ٤-٨-٢ )

هذه الشاشة تعطي تعريف بسيط عن نظام Ecash وقد تم تصميمها مع الشاشة التالية باستخدام PowerPoint وقد تم ربطها ببرنامج Visual Basic الذي تم تصميم النظام باستخدامه.

CLOSE هذا الزر يؤدي لإغلاق النموذج والرجوع إلى الشاشة الرئيسية.

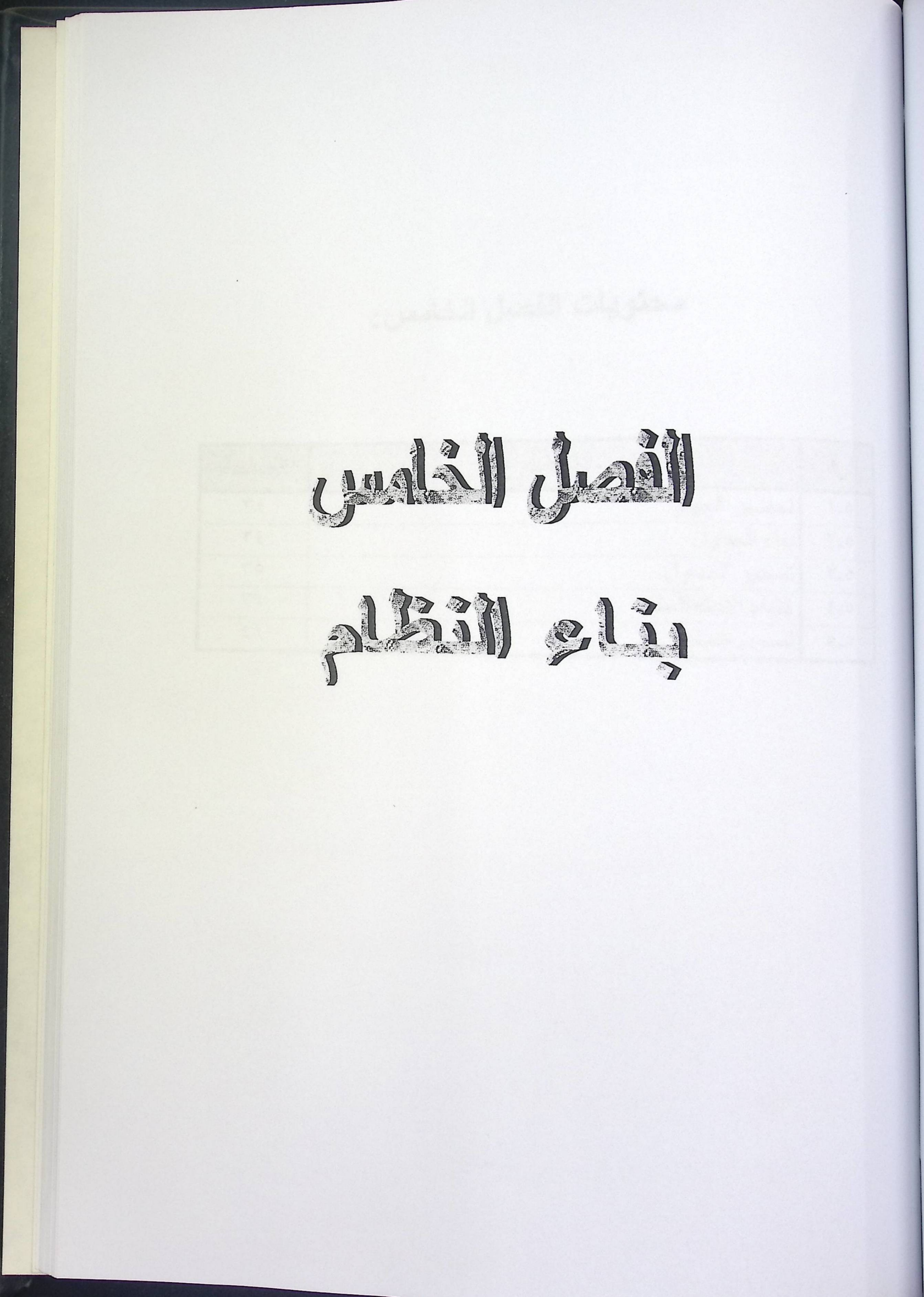

محتويات الفصل الخامس:

| الصفحة | الموضوع           | الرقم |
|--------|-------------------|-------|
| ٣٤     | تحضير الجهاز      | 1_0   |
| ٣٤     | بناء الجداول      | ۲_0   |
| 30     | تصدير الجداول     | ۳_٥   |
| 24     | إنشاء الاستعلامات | ٤_0   |
| ٤١     | تصميم النماذج     | 0_0   |

الفصل الخامس

بناء النظام

في هذا الفصل نبين المراحل التي مر بها بناء النظام حتى تم تشغيله، وهي كالتالي:

٥.١ تحضير الجهاز:

وفي هذه المرحلة تم تحضير الجهاز الذي سيبنى ويشغل عليه النظام، من خلال التالي:

- تثبيت نظام التشغيل Windows 2000 Server .
- تثبيت التطبيقات البرمجية Microsoft Office 2000. -
  - . تثبيت برنامج Microsoft Visual Basic 6.0.

٥٢ بناء الجداول: وفي هذه المرحلة تم تنظيم وبناء الجداول التي يحتويها النظام، بداية باستخدام Access2000 وذلك لدين تحضير الخادم وتعلم SQL Server. ومن ثم ربط هذه الجداول مع بعضها بالعلاقات وفيما يلي نعرض شاشات بناء الجداول، والتي تبين اسم كل حقل ونوعه وطوله.

بناء جدول المشتركين:

| Column Name<br>Fname<br>Lname<br>Gender<br>Country<br>TelNo<br>Email<br>[Date]<br>Password | Data Type<br>numeric<br>nvarchar<br>nvarchar<br>bit<br>nvarchar<br>nchar<br>nvarchar<br>timestamp<br>nvarchar | Length<br>9<br>50<br>1<br>50<br>13<br>50<br>8<br>50 | Allow Nulls |  |
|--------------------------------------------------------------------------------------------|----------------------------------------------------------------------------------------------------|-----------------------------------------------------|-------------|--|

بناء جدول العمليات:

| Column Name Column Name Column Name Column Name Column Name Amount AccNo Source TransDate | Image: Construction of the second of the second |  |
|-------------------------------------------------------------------------------------------|----------------------------------------------------------------------------------------------------|--|
|                                                                                           |                                                                                                    |  |

شکل (۲-۲-٥)

# بناء جدول العملات الإكترونية:

| 8:Design Table 'Lu                                                                                                    |           |        |             | ₽ 🗐 |
|----------------------------------------------------------------------------------------------------|-----------|--------|-------------|-----|
|                                                                                                    | Data Type | Length | Allow Nulls |     |
| Column Name                                                                                                    |           | 50     |             |     |
| EcashCode                                                                                                    |           | 8      |             |     |
| Amount                                                                                                    | money     | 8      |             |     |
| IssuingDate                                                                                                    | timestamp |        | •           |     |
| and the set of the second set of the second set of the second second sec | 1         |        |             | 1   |

بناء العلاقات:

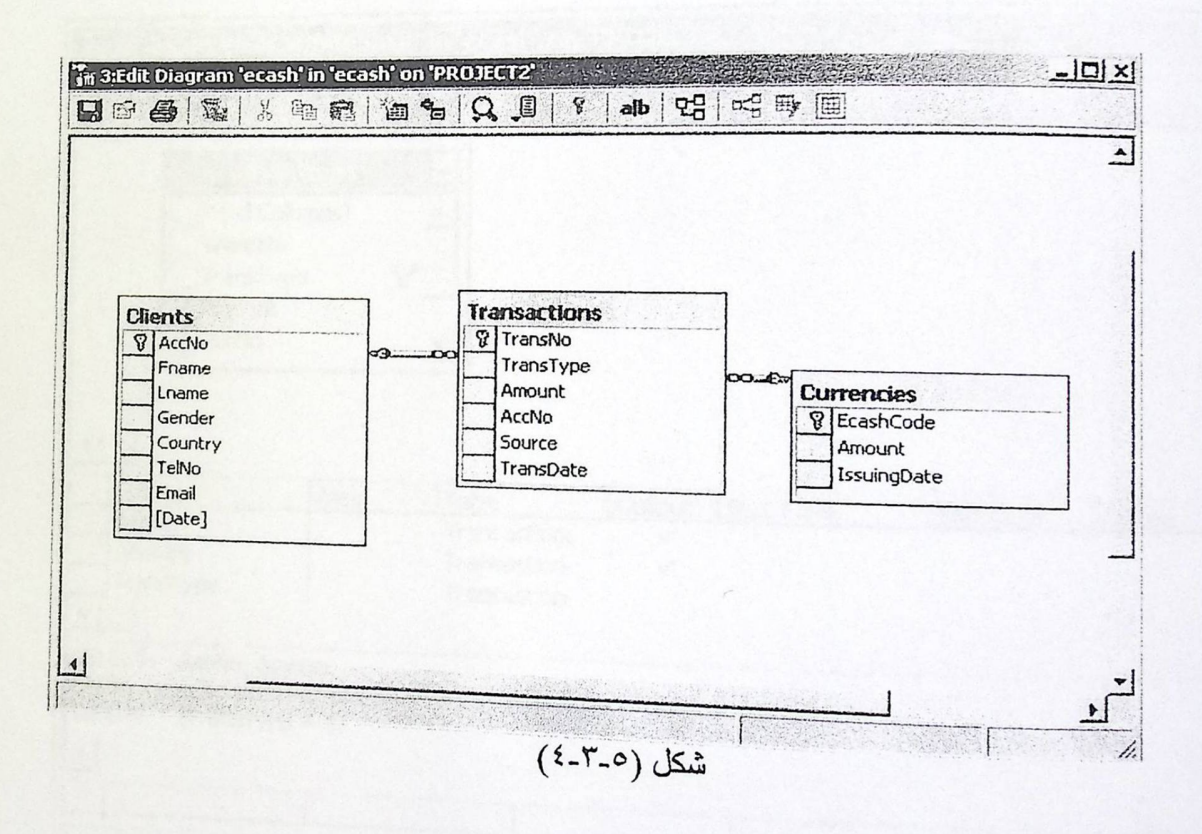

٤-٣ تصدير الجداول: لقد تم في هذه المرحلة تصدير الجداول التي تحتويها قاعدة بيانات البنك والمبنية باستخدام لقد تم في هذه المرحلة تصدير SQL Server .

الفصل الخامس

## ٥.٤ إنشاء الاستعلامات:

وفي هذه المرحلة تم إنشاء الاستعلامات الخاصنة بحساب المجموع الكلي لحساب المستخدم ، كما تم بناء الاستعلام الخاص بالنقود الإلكترونية الموجودة في حافظة المستخدم. وفيما يلي الشاشات الخاصنة ببناء هذه الاستعلامات.

نصميم استعلامات المجموع الكلي لحسباب المشترك لدى البنك :

مذا الشكل يمنل استعلام للحصول على عمليات الإيداع الخاصة بكل رقم حساب.

| 1 2:Design View 's                                       | ubdeposil              | t' in 'ecash' on 'l                                   | PROJECT          | 2 <sup>1</sup> |            |                                                                                                    | -OX |
|----------------------------------------------------------|------------------------|-------------------------------------------------------|------------------|----------------|------------|----------------------------------------------------------------------------------------------------|-----|
|                                                          |                        | ! & V &                                               | < [[≘   ℃        |                |            |                                                                                                    |     |
|                                                          | tionis<br>mns)<br>e S  |                                                       |                  |                |            |                                                                                                    | 4   |
|                                                          | Alias                  | Table<br>Transaction:<br>Transaction:<br>Transaction: | Output<br>V<br>V | Sort Type      | Sort Order | Criteria<br>= 1                                                                                                    |     |
| SELECT AccNo, Amo<br>FROM dbo.Transa<br>WHERE (TransType | unt<br>actions<br>= 1) |                                                       |                  |                |            | 4. (.).<br>1997 - 1997 - 1997 - 1997 - 1997 - 1997 - 1997 - 1997 - 1997 - 1997 - 1997 - 1997 - 1997 - 1997 - 1997 - 1997 - |     |

شکل (٥-٤-١)

بناء النظام

هذا الشكل يمثل استعلام للحصول على عمليات السحب الخاصة بكل رقم حساب.

| in 2:Design View                                   | 'subwithd                                               | aw' in 'ecash' o                                      | n 'PROJEC<br>K (S= ) < | .T2'      |            | <u></u>         |
|----------------------------------------------------|---------------------------------------------------------|-------------------------------------------------------|------------------------|-----------|------------|-----------------|
|                                                    | all <u>sur</u> ( <u>main</u> )<br>olumns)<br>o<br>ype S |                                                       | <u>, 104  </u>         |           |            |                 |
|                                                    | Alias                                                   | Table<br>Transaction:<br>Transaction:<br>Transaction: | Output<br>✓<br>✓       | Sort Type | Sort Order | Criteria<br>= 0 |
| SELECT AccNo, A<br>ROM dbo.Trai<br>WHERE (TransTy) | mount<br>nsactions<br>pe = 0)                           |                                                       |                        | 1         |            |                 |
|                                                    |                                                         | (7-                                                   | 5-0),15                |           |            |                 |

هذا الشكل يوضح استعلام للحصول على مجموع المبالغ المودعة لكل رقم حساب.

| The sign View 'd                                                                           | eposit' in<br>IQL 🕅                                           | 'ecash' on 'Pl                                               | ROJECT2'<br>🛠 [[= 4                             | 3                                          |                              |                                                   |           |
|--------------------------------------------------------------------------------------------|---------------------------------------------------------------|--------------------------------------------------------------|-------------------------------------------------|--------------------------------------------|------------------------------|---------------------------------------------------|-----------|
| If Interview (All Columns) ✓ AccNo Fname Lname Gender                                      | )<br>[ŧ=                                                      |                                                              | tilbdeposik<br>(All Columns)<br>AccNo<br>Amount | )                                          |                              | inates<br>Columns)<br>C <b>ode</b><br>nt<br>gDate | -         |
|                                                                                            | - Aliac                                                       |                                                              | 101thut                                         | Cast Time                                  | <u>'</u>                     |                                                   | <u> </u>  |
| AccNo<br>ISNULL(SUM(db                                                                     | total                                                         | Clients                                                      | youput<br>√<br>√                                | I SOIL LYPE                                | Sort Order                   | Group By<br>Group By<br>Expression                | (Criteria |
| SELECT dbo.Clients<br>FROM dbo.subde<br>dbo.Curi<br>dbo.Clien<br>GROUP BY dbo.Clients<br>∢ | AccNo, IS<br>posit INNE<br>rencies ON<br>nts ON dbo<br>.AccNo | NULL(SUM(dbo.<br>R JOIN<br>dbo.subdeposii<br>o.subdeposit.Ac | Currencies.Ar<br>t.Amount = d<br>cNo = dbo.Cli  | nount), 0) A<br>bo.Currencie<br>ents.AccNo | S total<br>ss.EcashCode RIGH | t outer join                                      |           |
|                                                                                            |                                                               |                                                              | (٣-٤-0                                          | شکل (                                      |                              | na an an an                                       | <u>}</u>  |

REPART FRANK FRANK

هذا الشكل يوضح استعلام للحصول على مجموع المبالغ المسحوبة لكل رقم حساب.

| in 2:Design View 'w              | ithdraw' i                                                                           | n 'ecash' on 'l                                                                                                    | PROJECT2'                                                       |                                                                  | and the second second                 |                                    |          |
|----------------------------------|--------------------------------------------------------------------------------------|----------------------------------------------------------------------------------------------------|-----------------------------------------------------------------|------------------------------------------------------------------|---------------------------------------|------------------------------------|----------|
|                                  | e E                                                                                  | · ·                                                                                                    | ¥ [[=   *                                                       | 0                                                                |                                       |                                    |          |
| III. Chants-                     | A                                                                                    |                                                                                                    | Sulhwithtina<br>* (All Column<br>AccNo<br>Amount                | ти <b>–</b><br>s)                                                |                                       |                                    | -        |
| AccNo                            | [1=                                                                                  |                                                                                                    |                                                                 |                                                                  |                                       | CENTERS                            | E        |
| Lname                            |                                                                                      |                                                                                                    |                                                                 |                                                                  | * (Al                                 | (Columns)                          |          |
| Gender                           |                                                                                      |                                                                                                    |                                                                 |                                                                  | Ecas                                  | hCode                              |          |
| Country                          |                                                                                      |                                                                                                    |                                                                 |                                                                  | Amo                                   | unt                                | Σ        |
| Tolitio                          |                                                                                      | Print State of State of State |                                                                 |                                                                  | I Terri                               | naDaka.                            |          |
| Tendo                            |                                                                                      | 1                                                                                                    |                                                                 |                                                                  |                                       | nguace                             |          |
| Fmail                            |                                                                                      | <u>I</u>                                                                                                    |                                                                 |                                                                  |                                       |                                    |          |
| Fmail                            |                                                                                      |                                                                                                    |                                                                 |                                                                  |                                       |                                    | ]<br>,r  |
|                                  | Alias                                                                                | Table                                                                                                    | Output                                                          | Sort Type                                                        | Sort Order                            | Group By                           |          |
|                                  | Alias                                                                                | Table<br>Clients                                                                                                    | Output                                                          | Sort Type                                                        | 5ort Order                            | Group By<br>Group By               |          |
| Column<br>AccNo<br>ISNULL(SUM(db | Alias                                                                                | Table<br>Clients                                                                                                    | Output                                                          | Sort Type                                                        | Sort Order                            | Group By<br>Group By<br>Expression | Criteria |
| Column<br>AccNo<br>ISNULL(SUM(db | Alias<br>total                                                                       | Table<br>Clients                                                                                                    | Output<br>V<br>V                                                | Sort Type                                                        | 5ort Order                            | Group By<br>Group By<br>Expression | Criteria |
|                                  | Alias<br>total<br>AccNo, ISN<br>thdraw INNE<br>rencies ON d<br>bts ON dbo.<br>AccNo  | ULL(SUM(dbo.(<br>ER JOIN<br>dbo.subwithdraw.A                                                                                                    | Output<br>V<br>Currencies.A<br>aw.Amount =<br>AccNo = dbo.      | Sort Type<br>mount), 0) AS to<br>dbo.Currencies<br>Clients.AccNo | 5ort Order<br>otal<br>s.EcashCode RIG | Group By<br>Group By<br>Expression | Criteria |
|                                  | Alias<br>total<br>AccNo, ISN<br>thdraw INNE<br>rencies ON do.<br>AccNo               | ULL(SUM(dbo.(<br>Clients<br>ULL(SUM(dbo.(<br>ER JOIN<br>dbo.subwithdra<br>subwithdraw.A                                                                                                    | Output<br>V<br>V<br>Currencies.A<br>aw.Amount =<br>AccNo = dbo. | Sort Type<br>mount), 0) AS to<br>dbo.Currencies<br>Clients.AccNo | 5ort Order<br>otal<br>s.EcashCode RIG | Group By<br>Group By<br>Expression | Criteria |
|                                  | Alias<br>total<br>AccNo, ISN<br>thdraw INNE<br>rencies ON do.<br>ts ON dbo.<br>AccNo | ULL(SUM(dbo.(<br>ER JOIN<br>dbo.subwithdra<br>subwithdraw.A                                                                                                    | Output<br>V<br>V<br>Currencies.A<br>aw.Amount =<br>AccNo = dbo, | Sort Type<br>mount), 0) AS to<br>dbo.Currencies<br>Clients.AccNo | 5ort Order<br>otal<br>s.EcashCode RIG | Group By<br>Group By<br>Expression | Criteria |

شکل (٥-٤-٤)

وهذا الاستعلام يستخدم الاستعلامات السابقة للحصول على المبلغ الكلي الخاص بكل رقم حساب طرح مجموع المبالغ المسحوبة من مجموع المبالغ المودعة.

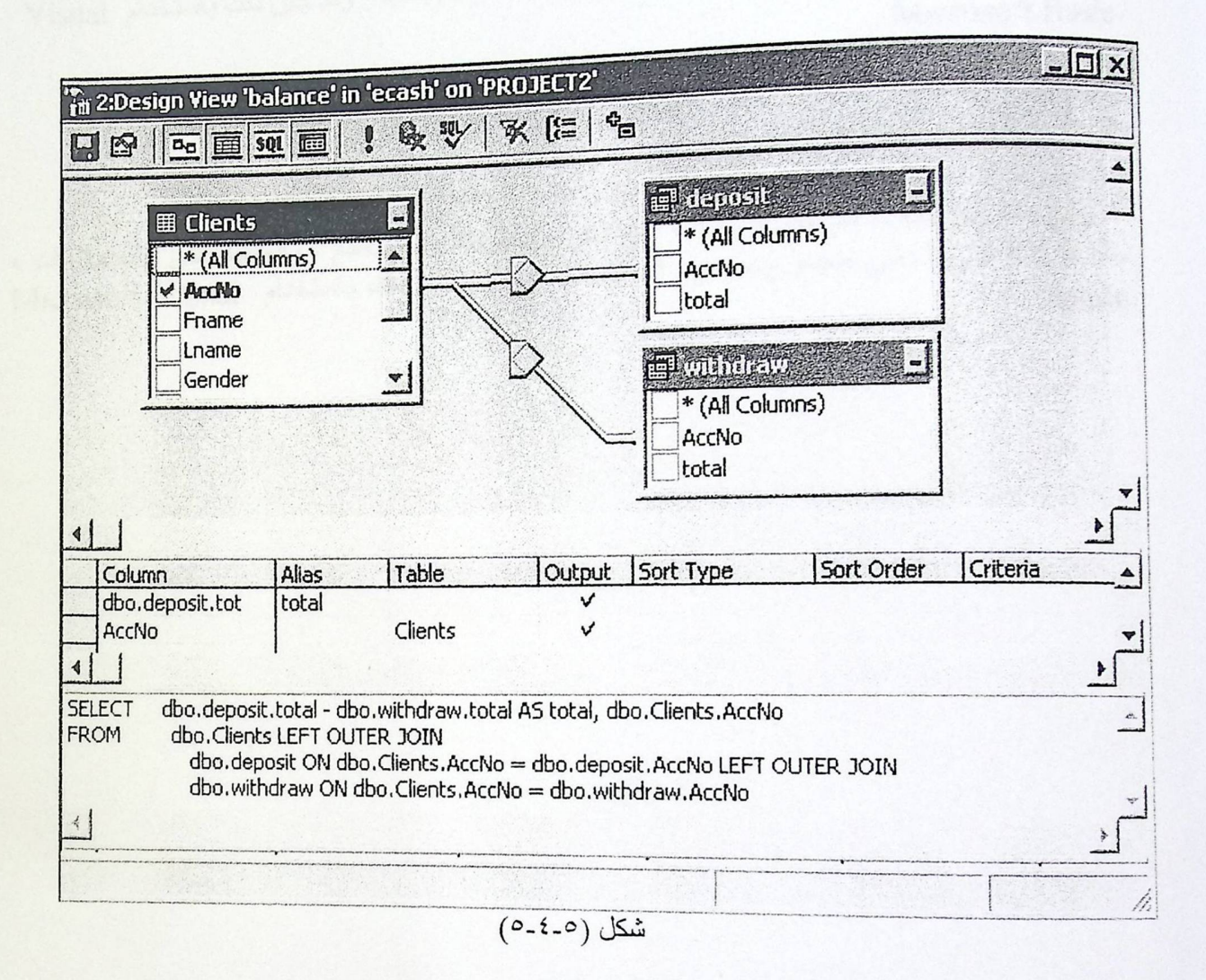

نتيجة الاستعلامات : يمتل هذا الشكل نتيجة الاستعلام السابق، وفيه مجموع الحساب الكلي لكل رقم حساب.

| m 2:Data        | in Table 'balance'<br>501 🛅 🗗 |         |   |
|-----------------|-------------------------------|---------|---|
| AccNo 1 2 3 4 5 | total<br>10<br>110<br>0<br>0  |         |   |
|                 | (7-2-0                        | ) / K * | 1 |

## ٥-٥ تصميم نماذج الإدخال:

لقد تم في هذه المرحلة تصميم الشاشات التي تتطلب إدخال معلومات من المستخدم والمبنية على جداول قاعدة البيانات المخزنة في الخادم ، مثل شاشة إضافة مستخدم جديد . وقد كان ذلك باستخدام Visual

# ٥-٦ تصميم نماذج الإخراج:

وفي هذه المرحلة تم تصميم الشاشات التي تخرج معلومات للمستخدم ، والمبنية على الاستعلامات ، مثل الشاشة التي تعطي مجموع حساب المستخدم . وقد كان ذلك باستخدام Microsoft Visual . Basic .

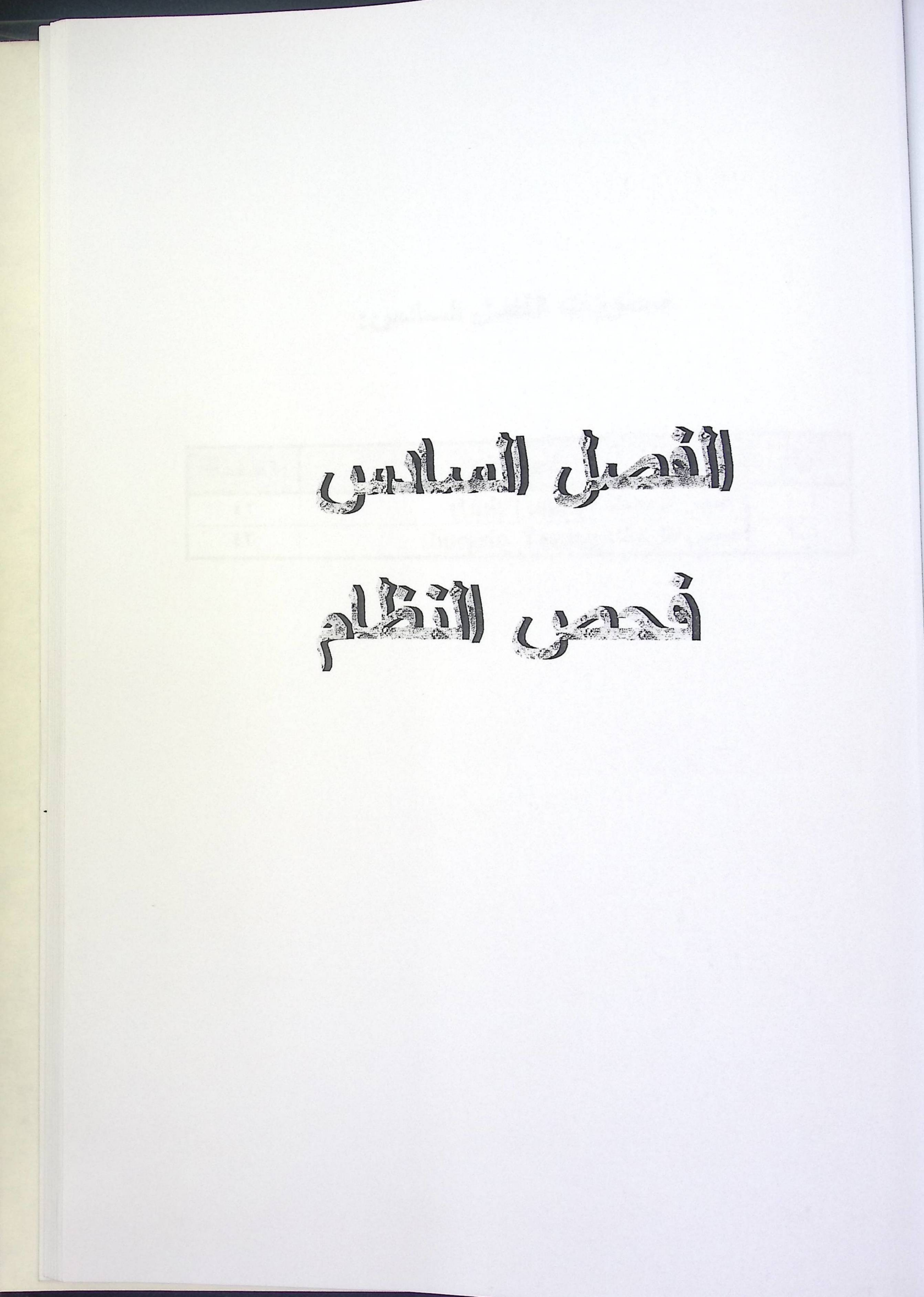

# محتويات الفصل السادس:

| الصفحة | الموضوع                           | الرقم |
|--------|-----------------------------------|-------|
| ٤٢     | فحص الوحدات (Unit Testing)        | 1-7   |
| ٤٣     | فحص النر ابط ( Integrity Testing) | ۲_٦   |

الفصل السادس

وفي هذا الفصل نقوم بفحص مكونات النظام،اللتأكد من أنها تعمل منفردة ومع بعضها بالشكل الصحيح، من خلال التالي:

1-1 فحص الوحدات (Unit Test) : حيث نقوم في هذه المرحلة بالفحص الشامل لمكونات النظام للتأكد من أنها تعمل بالشكل السليم. فنبدأ بفحص النماذج كل على حدة ،وستكون عملية الفحص بعرض حالات كما يلي :

فحص بيانات مستخدم جديد :

| ملاحظات                              | المتوقع                     | الحالة                                                                                                    |
|--------------------------------------|-----------------------------|----------------------------------------------------------------------------------------------------|
| The subdate of an interaction of the | إضافة المستخدم إلى القاعدة. | المستخدم أدخل جميع البيانات بالشكل الصحيح                                                                              |
| لأنهما اختياريين.                    | قبول البيانات               | المستخدم لم يدخل رقم التلفون أو البريد الإلكتروني.                                                                     |
| لأنها مطلوبة                         | عدم قبول البيانات.          | المستخدم لم يدخل أحد البيانات المطلوبة (الاسم الأول الاسم الأسم الأسم الأسم الأسم الأسم الثاني، اسم البلد، كلمة السر). |
| لأنها فريدة لكل<br>مستخدم            | عدم قبولها.                 | المستخدم أدخل كلمة سر مستخدمة من قبل مشترك<br>آخر.                                                                     |

جدول (۲-۱-۱)

فحص عملية الدخول إلى البرنامج:

| ملاحظات     | المتوقع                 | الحالة                            |
|-------------|-------------------------|-----------------------------------|
| and and the | عدم قبول العملية        | المشترك أدخل كلمة مرور غير صحيحة. |
|             | الدخول لاختيار العمليات | المشترك أدخل كلمة مرور صحيحة.     |
|             | ل (٢-١-٢)               | جدو                               |

الفصل السادس

فحص النظام

فحص عملية السحب :

|                           | المتعقم                         | الحالة                         |
|---------------------------|---------------------------------|--------------------------------|
| ملاحظات                   | ese                             | المستخدم أدخل كمية لا تغطى     |
| لأنه لا يعقل أن يسحب كمية | إلغاء عملية السحب               | الحساب.                        |
| اکبر من حسابه             | قبول عملية السحب و إصدار العملة | المستخدم ادخل كمية تغطي الحساب |
|                           | جدول (٦-١-٣)                    | and a processing the           |

#### فحص عملية الإيداع:

|                                                               | إثمام العملية وزيادة رصي<br>المشترك لدى البنك | إدخال code صحيح (مصدر و غير<br>مستعمل من قبل شخص آخر ). |
|---------------------------------------------------------------|-----------------------------------------------|---------------------------------------------------------|
| العملة يجب أن تكون<br>مصدرة وغير مستعملة من<br>قبل مستخدم آخر | إلغاء العملية                                 | إدخال code غير صحيح.                                    |

جدول (۲-۱-٤)

1.1 فحص الترابط (Integrity Test):

وهنا يتم التأكد من تكامل المكونات، أي التحقق أنها تعمل مع بعضها بالشكل الصحيح. من خلال ما يلي:

- عند إضافة مستخدم جديد من خلال نموذج إضافة مستخدم جديد، فإن هذه البيانات تضاف أيضا في جدول المشتركين في قاعدة بيانات البنك.
- عند عملية الدخول إلى البرنامج، يجب أن تكون كلمة المرور المدخلة موجودة في جدول المشتركين في قاعدة بيانات البنك.
- عند إجراء عملية السحب يجب أن يكون المبلغ المراد سحبه أقل من مجموع الحساب الكلي
- للمشترك المخزن في قاعدة بيانات البنك. عند إجراء عملية الإيداع يجب أن تكون العملة المودعة مصدرة، وغير مستخدمة من قبل
  - مشترك آخر في نفس الوقت. عند إتمام عمليات السحب أو الإيداع فإنها تخزن في جدول العمليات في قاعدة البيانات.

الاقترحات المستقبلية والمشاكل

اقتراحات مستقبلية:

هناك عدة أمور توصلنا إليها بعد أن قمنا باستكمال المشروع ، ونوصبي بها لمن يرغب في عملها من الخريجين بعدنا، ومنها التالي :

- ٢ تصميم صفحات إنترنت خاصة بالبائع ، وفيها يتم قبول النقد الإلكتروني كوسيلة للدفع .
  - نقل النماذج إلى الإنترنت.

المشاكل التي واجهت فريق العمل :

لنجاح أي مشروع نقوم به لابد لنا من تحديدهدف، وحتى نحقق هذا الهدف لابد لنا أن نواجه المشاكل ونتخطى العقبات ونو اصل المسير إلى الأمام لنصل في النهاية إلى الهدف ونحقق النجاح. ونحن في مشروعنا هذا واجهتنا عدة مشاكل وعقبات ولكن بالإصرار والمضي قدما تخطيناها وخرجنا لكم بهذا المشروع . نذكر لكم هذه المشاكل على سبيل الذكر وليس على سبيل التشكي.

- لم يكن هذاك في البداية جهاز متوفر عليه Server فانتظرنا فترة ليست بسيطة حتى يجهز
   الجهاز .
  - Ecash عدم توفر مصادر كافية عن نظام
- استعملنا لغة Visual Basic لبناء النماذج، وهذه اللغة جديدة بالنسبة لنا فكنا نتعلمها بالتوازي مع تطوير النظام.
- توقف برنامج SQL Server عن العمل عدة مرات وكنا نضطر في كل مرة إلى إعادة نتزيلة على الجهاز.
- حاولنا نقل النماذج على الإنترنت ولكن كانت هناك مشكلة وهي أن Codes غير متطابقة وهذا يحتاج إلى إعادة بناء النماذج مرة أخرى ، ولم يكن هناك الوقت الكافي لعمل ذلك.
عبد الحميد بسيوني ، البيع والتجارة على الإنترنت وفتح المتاجر الإلكترونية ، مصر ، مكتبة ابن سينا .

المسراجع

سماح الشريف و نداء الزغير ، مشروع تخرج "دراسات في التجارة الإلكترونية أنظمة النقد الإلكتروني" ، ٢٠٠٠ ، جامعة بوليتكنك فلسطين .

#### Web Sites :

http://www.ecash.com

http://www.digicash.com

http://www.vb4arab.com

http://www.saudint.com

http://www.microsoft.com/windows2000/server/evaluation/business/overview /internet/

http://www.microsoft.com/windows2000/server/default.asp

http://msdn.microsoft.com/library

http://www.geocities.com/CapitolHill/8059/B.html

http://www.ealaddin.com/home/encryption/encrypt\_intro.asp

http://www.cypost.com/encr\_basic.html

http://home.earthlink.net/~cybersmartnow...encryption.html • <u>Translate</u> http://www.iawmag.co.ae

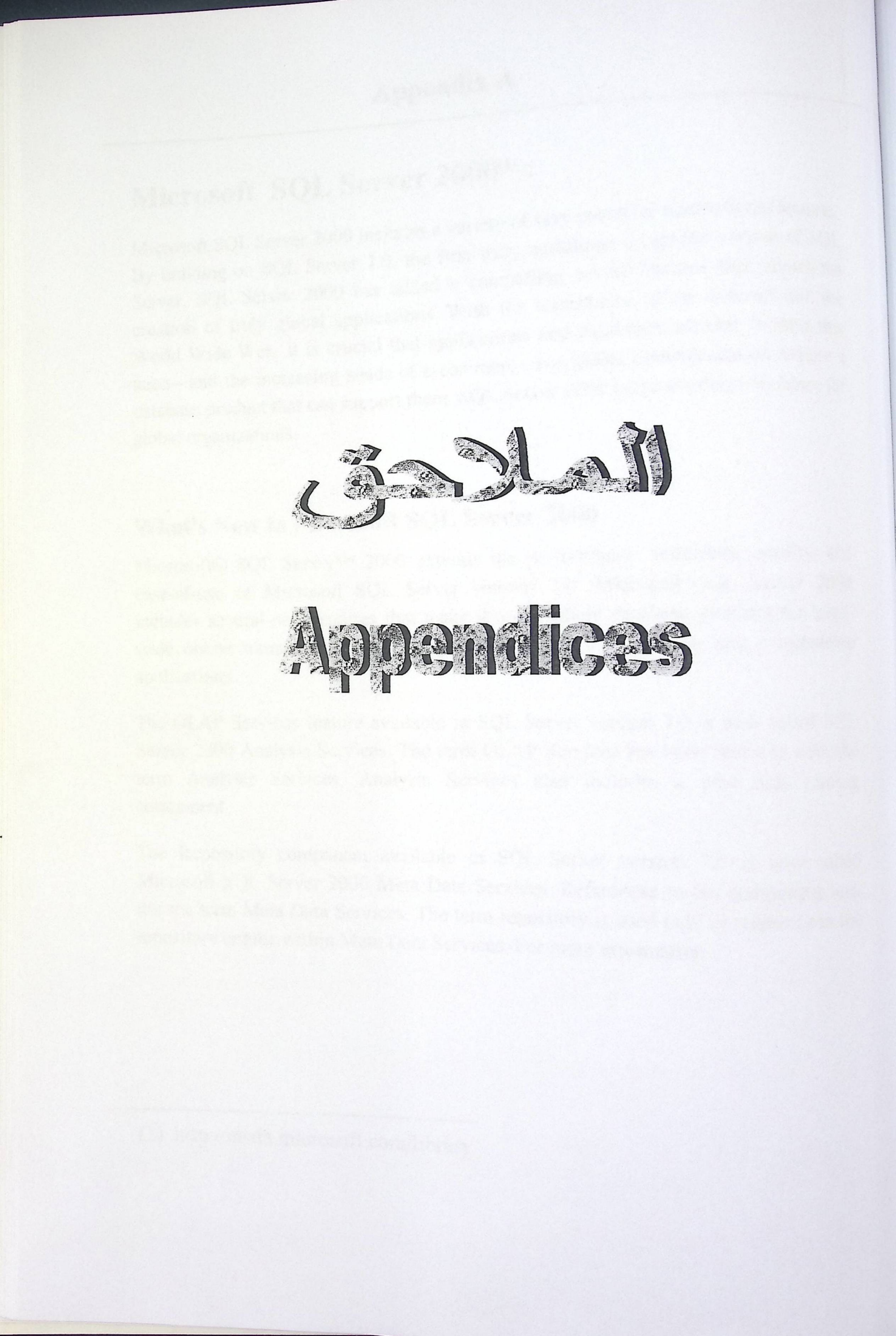

# Microsoft SQL Server 2000<sup>(1)</sup>:

Microsoft SQL Server 2000 includes a variety of very powerful international features. By building on SQL Server 7.0, the first truly multilingual-capable version of SQL Server, SQL Server 2000 has added a compelling set of features that allows the creation of truly global applications. With the importance of the Internet and the World Wide Web, it is crucial that applications and databases are able to meet this need—and the increasing needs of e-commerce and global communication require a database product that can support them. SQL Server 2000 is the database of choice for global organizations.

### What's New in Microsoft SQL Server 2000

Microsoft® SQL Server<sup>™</sup> 2000 extends the performance, reliability, quality, and ease-of-use of Microsoft SQL Server version 7.0. Microsoft SQL Server 2000 includes several new features that make it an excellent database platform for largescale online transactional processing (OLTP), data warehousing, and e-commerce applications.

The OLAP Services feature available in SQL Server version 7.0 is now called SQL Server 2000 Analysis Services. The term OLAP Services has been replaced with the term Analysis Services. Analysis Services also includes a new data mining component.

The Repository component available in SQL Server version 7.0 is now called Microsoft SQL Server 2000 Meta Data Services. References to the component now use the term Meta Data Services. The term repository is used only in reference to the repository engine within Meta Data Services. For more information.

<sup>(1)</sup> http://msdn.microsoft.com/library

# How to install SQL Server 2000 (Setup)

### To install SQL Server 2000

- Insert the Microsoft<sup>®</sup> SQL Server<sup>™</sup> 2000 compact disc in your CD-ROM drive. If the compact disc does not autorun, double-click Autorun.exe in the root 1. directory of the compact disc.
- Select SQL Server 2000 Components. 2.
  - If you are running Microsoft Windows® 95, click SQL Server 2000 Prerequisites, and then click Install Common Controls Library Update.
- Select Install Database Server and setup prepares the SQL Server Installation 3. Wizard. At the Welcome screen, click Next.
- In the Computer Name dialog box, Local Computer is the default option and 4. the local computer name appears in the edit box. Click Next.

For a remote installation, click Remote Computer. You can then type a computer name or click Browse to locate a remote computer.

If a cluster is detected, Virtual server is the default option.

- In the Installation Selection dialog box, click Create a new instance of SQL 5. Server, or install Client Tools, and then click Next.
- Follow directions on the User Information, Software License Agreement and 6. related screens.
- In the Installation Definition dialog box, click Server and Client Tools, and 7. then click Next
- In the Instance Name dialog box, if the Default check box is available, you 8. can install either the default or a named instance. If the Default check box is not available, a default instance has already been installed, and you can install only a
  - To install the default instance, select the Default check box, and click Next.
  - To install a named instance, clear the **Default** check box, and type a new named instance in the Instance Name edit box. Click Next.

9. In the Setup Type dialog box, click Typical or Minimum, and then click

If you want to select components and subcomponents, change character set, network libraries or other settings, click **Custom**, and then click **Next**.

- 10. In the Service Accounts dialog box, accept the default settings, enter your domain password, and then click Next.
- 11. In the Authentication Mode dialog box, accept the default setting, and click Next.
- 12. When you are finished specifying options, click Next in the Start Copying Files dialog box.
- 13. In the **Choose Licensing Mode** dialog box, make selections according to your license agreement, and click **Continue** to begin the installation.

Click Help for information about licensing or see your system administrator.

14. In the Setup Complete dialog box, click Yes, I want to restart my computer now, and then click Finish

## Hardware and Software Requirements for Installing SQL Server 2000 :

The minimum hardware and software requirements for running Microsoft® SQL Server<sup>™</sup> 2000 are listed in the following tables.

### Hardware Requirements

This table shows hardware requirements for installing Microsoft SQL Server 2000 or SQL Server client management tools and libraries.

| Hardware                  | Minimum requirements                                          |
|---------------------------|---------------------------------------------------------------|
| Computer                  | Intel® or compatible                                          |
|                           | Pentium 166 MHz or higher.                                    |
| Memory (RAM) <sup>1</sup> | Enterprise Edition: 64 MB minimum, 128 MB or more recommended |

| Hard disk space <sup>2</sup> | <ul> <li>Standard Edition: 64 MB minimum</li> <li>Personal Edition: 64 MB minimum on Windows 2000, 32 MB minimum on all other operating systems</li> <li>Developer Edition: 64 MB minimum</li> <li>Desktop Engine: 64 MB minimum on Windows 2000, 32 MB minimum on all other operating systems</li> <li>SQL Server database components: 95 to 270 MB, 250 MB typical</li> <li>Analysis Services: 50 MB minimum, 130 MB typical</li> <li>English Query: 80 MB</li> <li>Desktop Engine only: 44 MB</li> </ul> |
|------------------------------|----------------------------------------------------------------------------------------------------|
| Monitor                      | VGA or higher resolution<br>800x600 or higher resolution required for the SQL Server<br>graphical tools                                                                                                    |
| Pointing device              | Microsoft Mouse or compatible                                                                                                    |
| CD-ROM drive                 | Required                                                                                                    |

1 Additional memory may be required, depending on operating system requirements. 2 Actual requirements will vary based on your system configuration and the applications and features you choose to install.

#### B

Note Microsoft SQL Server 2000 does not have a hardware compatibility list (HCL). If your computer meets the minimum requirements listed in the preceding table, SQL Server 2000 software works on the hardware certified for use with the Microsoft Windows® operating system.

## **Operating System Requirements**

This table shows the operating systems that must be installed to use the various editions or components of Microsoft SQL Server 2000.

| SQL Server edition or | Operating system requirement                                                                                                    |
|-----------------------|----------------------------------------------------------------------------------------------------|
| Enterprise Edition    | Microsoft Windows NT Server 4.0, Microsoft Windows NT<br>Server Enterprise Edition 4.0, Windows 2000 Server,<br>Windows 2000 Advanced Server, and Windows 2000 Data<br>Center Server.                        |
|                       | Note that Microsoft Windows 2000 Server (any version) is required for some SQL Server 2000 features.                                                                                                    |
| Standard Edition      | Microsoft Windows NT Server 4.0, Windows 2000 Server,<br>Microsoft Windows NT Server Enterprise Edition, Windows<br>2000 Advanced Server, and Windows 2000 Data Center<br>Server.                            |
| Personal Edition      | Microsoft Windows Me, Windows 98, Windows NT<br>Workstation 4.0, Windows 2000 Professional, Microsoft<br>Windows NT Server 4.0, Windows 2000 Server, and all the<br>more advanced Windows operating systems. |
| Developer Edition     | Microsoft Windows NT Workstation 4.0, Windows 2000<br>Professional, and all other Windows NT and Windows 2000<br>operating systems.                                                                          |
| Client Tools Only     | Microsoft Windows NT 4.0, Windows 2000 (all versions), Windows Me, and Windows 98.                                                                                                    |
| Connectivity Only     | Microsoft Windows NT 4.0, Windows 2000 (all versions), Windows Me, Windows 98, and Windows 95.                                                                                                    |

B

Note Microsoft Windows NT® Server 4.0, Service Pack 5 (SP5) or later must be installed as a minimum requirement for all SQL Server 2000 editions.

SQL Server 2000 is not supported on Windows NT 4.0 Terminal Server.

For installations of SQL Server 2000 Personal Edition on Windows 98 computers without a network card, Windows 98 Second Edition is required.

## **Operating System Requirements**

This table shows the operating systems that must be installed to use the various editions or components of Microsoft SQL Server 2000.

| SQL Server edition or       | Operating system requirement                                                                                                    |
|-----------------------------|----------------------------------------------------------------------------------------------------|
| Enterprise Edition          | Microsoft Windows NT Server 4.0, Microsoft Windows NT<br>Server Enterprise Edition 4.0, Windows 2000 Server,<br>Windows 2000 Advanced Server, and Windows 2000 Data<br>Center Server.                        |
| Provident and the substance | Note that Microsoft Windows 2000 Server (any version) is required for some SQL Server 2000 features.                                                                                                    |
| Standard Edition            | Microsoft Windows NT Server 4.0, Windows 2000 Server,<br>Microsoft Windows NT Server Enterprise Edition, Windows<br>2000 Advanced Server, and Windows 2000 Data Center<br>Server.                            |
| Personal Edition            | Microsoft Windows Me, Windows 98, Windows NT<br>Workstation 4.0, Windows 2000 Professional, Microsoft<br>Windows NT Server 4.0, Windows 2000 Server, and all the<br>more advanced Windows operating systems. |
| Developer Edition           | Microsoft Windows NT Workstation 4.0, Windows 2000<br>Professional, and all other Windows NT and Windows 2000<br>operating systems.                                                                          |
| Client Tools Only           | Microsoft Windows NT 4.0, Windows 2000 (all versions), Windows Me, and Windows 98.                                                                                                    |
| Connectivity Only           | Microsoft Windows NT 4.0, Windows 2000 (all versions), Windows Me, Windows 98, and Windows 95.                                                                                                    |

Z

Note Microsoft Windows NT® Server 4.0, Service Pack 5 (SP5) or later must be installed as a minimum requirement for all SQL Server 2000 editions.

SQL Server 2000 is not supported on Windows NT 4.0 Terminal Server.

For installations of SQL Server 2000 Personal Edition on Windows 98 computers without a network card, Windows 98 Second Edition is required.

## Windows 2000 Server<sup>(1)</sup>:

Windows 2000<sup>®</sup> Server is the multipurpose network operating system for businesses of all sizes. The newest version of the best-selling server operating system, Windows 2000 Server lets you:

- Share files and printers reliably and securely. Choose from thousands of business applications compatible to run today on .
- Windows 2000 Server.
- Build Web applications and connect to the Internet.

Building on the solid Internet technologies delivered in Windows NT® Server 4.0, Windows 2000 Server provides a well-integrated package containing the application development environment, security, and scalability you need to get more out of existing applications. Plus you can build new and versatile solutions using the most complete set of Internet technologies available.

#### With Windows 2000 Server, you can:

- Use the Web to securely connect employees, customers, and suppliersanywhere in the world.
- Build internal line-of-business applications that help your business run more efficiently.
- Share select information without compromising confidential data.
- Expand your network environment as your application needs evolve.

In summary, Windows 2000 Server provides the integrated Web and application development services, scalability, flexibility, and security services to allow organizations to extend their business to the Internet. With Windows 2000 Server, businesses can securely connect with their customers, partners, and employeeswherever Internet access is available. Businesses can use the Internet infrastructure to offer expanded and innovative applications, rich content, and secure access to information, products, and services.

<sup>(1)</sup> http://www.microsoft.com/windows2000/server/default.asp

# What is Encryption Technology<sup>(1)</sup>?

Encryption technology allows you to "encode" or scramble data into an unreadable form to ensure privacy. If you take a glass jar and throw it down hard on the floor what happens? It shatters into a million pieces, right. Well the same thing happens to an electronic message when it's encrypted, it's broken into a million pieces. When someone looks at an encrypted message, all they see is a bunch of symbols, letters, and numerals all mixed up. To view the encrypted message a person need a decryption key.

### There are two kinds of encryption:

- "Symetrical" or "Secret Key" which uses a single key to encrypt and decrypt \*\*\* messages.
- "Asymmetrical" also called "Private Key" which uses one key to encrypt \*\*\* and another to decrypt.

Today's encryption software is easy to use, as simple as clicking a key or lock icon or other button and a file is encrypted or decrypted. You just have to be sure that anyone you want to be able to read your message is also using the same encryption.

Encryption : is the process of disguising a message in such a way as to hide its substance. An encrypted message is called ciphertext, and the process of encryption generally involves the transformation of data into a form that is extremely difficult to decipher without the appropriate knowledge (a key). Encryption is used to ensure privacy by protecting data from being viewed by anyone for whom it is not intended, even those who have access to the encrypted data.

Decryption is the reverse of encryption; it is the transformation of encrypted data back into an intelligible form (typically called plaintext). Encryption and decryption generally require the use of some secret information, referred to as a key. For some encryption mechanisms, the same key is used for both encryption and decryption; for other mechanisms, the keys used for encryption and decryption

The primary purpose of encryption in the network environment is to prevent data The primary purpose of encryption in the neutron of the prevent data from being compromised by interested and unauthorized third parties. Most data trom being compromised by interested and antitative or the Internet. In both cases, today is transmitted over a network, either an intranet or the Internet. In both cases, today is transmitted over a network, office an insecure and easily intercepted. In most the transmission of this data can be insecure and easily intercepted. In most the transmission of this data can be missearce the product in most modern broadcast-based networks (Ethernet, Token-Ring, FDDI, etc), it is modern proadcast-based networks (Linethous, Lengthous, each packet of data flowing into relatively simple to set up a system which collects each packet of data flowing into and out of that network. Encryption provides protection from data snooping by rendering encrypted files opaque to unauthorized users in situations where host

security can be easily compromised.

Modern encryption ciphers break into two groups: the private key (or symmetric) algorithms and the public key (or asymmetric) algorithms. A cryptographic algorithm, also called a cipher, is the mathematical function used for encryption and decryption. A cryptosystem is an algorithm, plus all possible plaintexts, ciphertexts, and keys.

When talking about cryptosystems, the following notation is typically used:

- P = Plaintext (sometimes denoted as M for "message"), can be a stream of bits, a text file, a bitmap, a stream of digitized voice, a digital video image, etc. It is the initial unencrypted data, or the encrypted data after it has been decrypted.
- C = Ciphertext the plaintext after it has been encrypted and is no longer readable. This is binary data.
- K = Key the value applied to the plaintext and encryption algorithm in order to achieve encryption. Conversely, the value applied to the ciphertext and decryption algorithm in order to achieve decryption.
- E = Encryption function the process of converting plaintext to ciphertext
- D = Decryption function- the process of converting the ciphertext back into plaintext.

#### Why Encrypt?

Such a process would ensure that sensitive information could not be exposed to third parties - because if the information were to be intercepted, it would be unintelligible to them. The growing use of the internet and email in particular, along with other electronic mediums to communicate has made encryption more relevant in today's world because many people perceive that these "new" mediums are more susceptible to interceptions by third parties and the fact that such interceptions could take place without them knowing that their security

Patratine Polyacitation (PPI)